# Ghidul de utilizare a sistemului VB24 Business

| I.     | Cum accesați sistemul VB24 Business?                                             |
|--------|----------------------------------------------------------------------------------|
| II.    | Cum întocmiți un ordin de plată în monedă națională?6                            |
| III.   | Cum să efectuați un ordin de plată în valută?9                                   |
| IV.    | Cum se face o plată intrabancară în valută?12                                    |
| V.     | Cum întocmiți o cerere de conversie?13                                           |
| VI.    | Cum se creează o alimentare card Victoriabank pentru persoane fizice/juridice?14 |
| VII.   | Cum se crează o alimentare a contului de depozit15                               |
| VIII.  | Cum se crează o retragere din contul de depozit17                                |
| IX.    | Cum se creaza comanda de numerar19                                               |
| Х.     | Cum semnați documente în sistemul VB24 Business?22                               |
| XI.    | Cum vizualizați extrasul din cont?24                                             |
| XII.   | Cum vizualizați extrasul din POS-terminal?25                                     |
| XIII.  | Cum efectuați Import/Export?26                                                   |
| XIV.   | Transfer de date catre M-Pay29                                                   |
| XV.    | Cum utilizați mapele cu documente?32                                             |
| XVI.   | Informații utile referitoare la documentele de plată33                           |
| XVII.  | Cum vizualizați ratele?                                                          |
| XVIII. | Cum să achitam serviciile M-Pay în VB24 Business35                               |
| XIX.   | Ghid reconciliere41                                                              |
| XX.    | Cum constituim un depozit în VB24 Business?42                                    |

## .Confidențial

| XXI.   | Deblocarea utilizatorului                                                   | Clasificare VB: Public |
|--------|-----------------------------------------------------------------------------|------------------------|
| XXII.  | Cum utilizăm parola de unică folosință OTP?                                 | 52                     |
| XXIII. | Cum se achită creditul în VB24 Business?                                    | 54                     |
| XXIV.  | Cum întocmiți o cerere de conversie in cadrul Happy Hour ?                  | 57                     |
| XXV.   | Cum să efectuați transferul salariului in cadrul proiectlui de salarizare ? | 59                     |
| XXVI.  | Cum să actualizați chestionarul în VB24 Business?                           | 61                     |

.Confidențial

# I. Cum accesați sitemul VB24 Business?

1. În cazul în care dețineti certificat de semnatura electronică, deschideti browserul Internet explorer și accesați site-ul <u>www.victoriabank.md</u> sau vb.md.

După ce a fost accesat link-ul pentru sistemul **VB24 Business**, selectati certificatul. Ca rezultat va apărea o fereastră ca în imaginea de mai jos.

Pentru a intra în sistem e necesar să realizați urmatorii pași:

a) selectați limba pentru interfața programului din lista "Alege limba".

\*Sistemul memorează ultima setare a limbii de comunicare. În cazul în care doriți să salvați login-ul și limba de comunicare - bifați celula marcată cu denumirea "Reține". Sistemul va memora ultimul login introdus.

b) introduceți Identificatorul clientului (login și parola) de acces, indicate în plicul primit de la Bancă odată cu semnarea contractului de deservire bancară la distanță.

\*Login-ul utilizatorului se introduce în celula marcată cu denumirea "Nume utilizator". Parola utilizatorului se introduce în celula marcată cu denumirea "Parola". Parola trebuie introdusă exact așa cum apare ea indicată în plicul eliberat de Bancă. (plicul trebuie păstrat).

c) lansați butonul marcat cu denumirea "Loghează".

|         | VB24 Business                                           |    |  |
|---------|---------------------------------------------------------|----|--|
|         | Nume utilizator                                         |    |  |
|         | L6A1-0007                                               |    |  |
|         | Parola                                                  |    |  |
|         |                                                         |    |  |
| and the | Alege limba                                             |    |  |
|         | Româna.                                                 | C. |  |
|         | Retine Logheaza                                         |    |  |
|         | CREDITE<br>RAPIDE AGRI                                  |    |  |
|         | 2019, B.C. "Victoriabank" S.A. Support +373 (22) 785878 |    |  |

#### .Confidențial

| VE24 Business                                                                         |
|---------------------------------------------------------------------------------------|
| Nume utilizator                                                                       |
| Parola                                                                                |
| Atege limba                                                                           |
| Asteptati. Merge procesarea                                                           |
| 2019, B.C. "Victoriabank" S.A. Support +373 (22) 785878<br>termeni de utilizare   FAQ |
|                                                                                       |

După lansarea butonului "Loghează" va apărea următoarea imagine de așteptare:

Dacă totul a fost introdus corect în câteva secunde după accesarea butonului se va deschide pagina principală **VB24 Business**.

2. În cazul în care nu dețineți certificat de semnătura electronică, deschideți orice alt browser, și accesați site-ul <u>www.victoriabank.md</u> sau vb.md. După ce a fost accesat link-ul pentru sistemul VB24 Business, ca rezultat va apărea o fereastră unde se va introduce loghin-ul și parola utilizatorului.

Ulterior, pe telefonul mobil va apărea următorul mesaj:

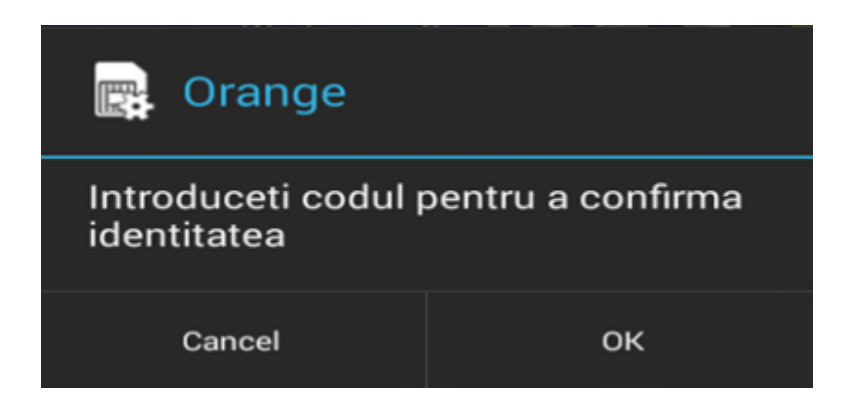

#### .Confidențial

Cancel

renunțați la logarea în VB24 Business cu semnătura mobilă.

# ок

această acțiune denotă că doriți să confirmați identitatea proprie printr-un cod știut doar de Dvs, definit la semnarea contractului pentru semnătura mobilă cu operatorul de telefonie mobilă ales (Moldcell, Orange), după cum este indicat mai jos.

| CI 🖃 📨 🛛<br>SIM1 Toolkit | ♥୬ 🎯 3G <b>.</b> ∎ | G. <sub>1</sub>    94% ( | <b>D</b> 13:19 |
|--------------------------|--------------------|--------------------------|----------------|
|                          | PIN semr           | nătură:                  |                |
| 4 - 8 Digits             | (0-9, *, #, +)     |                          |                |
|                          | ок                 | 2                        |                |
|                          |                    |                          |                |
| 1                        | 2 авс              | 3 DEF                    | —              |
| <b>4</b> GHI             | 5 JKL              | 6 MNO                    |                |
| 7 PRQS                   | <b>8</b> TUV       | 9 wxyz                   | ×              |
| * #                      | 0 +                |                          |                |

Dacă totul a fost introdus corect în câteva secunde după accesarea butonului se va deschide pagina principală **VB24 Business.** 

| Ajutor          |                 | Vi        | ctoric   | abank             | ®<br>Grupul<br>Banca Transilvania | Utilizator: Test<br>Functia: TEST SRL | $\bigcirc \qquad \qquad \qquad \qquad \qquad \qquad \qquad \qquad \qquad \qquad \qquad \qquad \qquad \qquad \qquad \qquad \qquad \qquad \qquad$ |  |  |  |
|-----------------|-----------------|-----------|----------|-------------------|-----------------------------------|---------------------------------------|----------------------------------------------------------------------------------------------------|--|--|--|
| Pagina de start | Document<br>nou | Documente | Rapoarte | Import/<br>Export | Setari                            | Directoare                            | Ratele                                                                                                    |  |  |  |
|                 | Pagina de start |           |          |                   |                                   |                                       |                                                                                                    |  |  |  |
|                 |                 |           |          |                   |                                   |                                       |                                                                                                    |  |  |  |
| CONTURILE MELE  |                 |           | Bine     | e ati venit!      |                                   |                                       |                                                                                                    |  |  |  |
| MDL MD91        | VI0000022240000 | 00MDL     |          |                   |                                   |                                       | 0.00 MDL                                                                                                    |  |  |  |
| EUR MD43        | VI0000000222400 | 00000EUR  |          |                   |                                   |                                       | 0.00 EUR                                                                                                    |  |  |  |

#### .Confidențial

# II. Cum întocmiţi un ordin de plată în monedă naţională?

Pentru a efectua un Ordin de plată în lei, trebuie să:

Accesați în spartea de sus, în compartimentul "Document nou", opțiunea "Ordin de plată" (vedeți mai jos):

| Ajutor                                                    |                                          | VI                          | ctoria                          | ıbank                 | . ®<br>Grupul<br>Banca Transilvania | Utilizator: <b>Test</b><br>Functia: <b>TEST SRL</b> |                        |
|-----------------------------------------------------------|------------------------------------------|-----------------------------|---------------------------------|-----------------------|-------------------------------------|-----------------------------------------------------|------------------------|
| Pagina de start                                           | Document<br>nou                          | Documente                   | Rapoarte                        | Import/<br>Export     | Setari                              | Directoare                                          | Ratele                 |
| Ordin<br>de plata                                         | Ordin de plata<br>intrabancara in valuta | Ordin de<br>plata in valuta | Cerere de<br>conversiune a valu | Cards Payment<br>utei |                                     |                                                     |                        |
|                                                           |                                          |                             | Bine                            | ati venit!            |                                     |                                                     |                        |
| CONTURILE MELE                                            |                                          |                             | Diric                           |                       |                                     |                                                     |                        |
| MDL                                                       |                                          |                             |                                 |                       |                                     |                                                     | 0.00 MD                |
| EUR                                                       |                                          |                             |                                 |                       |                                     |                                                     | 0.00 EU                |
| 80L:<br>86                                                |                                          |                             | orum                            | 24/12/2018            |                                     | 001 Transferuril                                    | e ordinare de credit . |
| MRUL:<br>286                                              |                                          |                             |                                 | 24/12/2018            |                                     | 001 Transferuril                                    | e ordinare de credit 🔽 |
| A:                                                        |                                          |                             |                                 | DEOUTAT:              |                                     | PROPETATE:                                          |                        |
| ATITOR                                                    |                                          |                             |                                 | 24/12/2018            |                                     | Normal                                              | 6                      |
| CEMD2X416                                                 |                                          |                             |                                 | BANCA PLATITOARE      | ANK*S.A. fil.nr.3 Chisina           | N-1                                                 |                        |
| m                                                         |                                          |                             |                                 | NUMBLE PLATITORIA LE  |                                     |                                                     |                        |
| D50VI2251000000                                           | 0001MDL                                  |                             |                                 | (R) TEST SA           |                                     |                                                     |                        |
| 000000005867                                              |                                          |                             |                                 | )                     |                                     |                                                     |                        |
|                                                           |                                          |                             |                                 | BANCA BENEFECIARA:    |                                     |                                                     |                        |
| 1CBMD2X                                                   |                                          |                             |                                 | B.C. VICTORIABA       | ANK*S.A.                            |                                                     |                        |
| m:                                                        | 00035401                                 |                             |                                 |                       | UE:                                 |                                                     |                        |
|                                                           | ~~~~~~~~~~~~~~~~~~~~~~~~~~~~~~~~~~~~~~   |                             |                                 |                       |                                     |                                                     |                        |
|                                                           |                                          |                             |                                 | )                     |                                     |                                                     |                        |
| 000000043319                                              |                                          |                             |                                 |                       |                                     |                                                     |                        |
| (%):<br>0000000043319                                     |                                          |                             |                                 |                       |                                     |                                                     | Include TV             |
| D RESCAL:<br>0000000043319<br>(%):<br>D<br>TENATEA PLATE: |                                          |                             |                                 |                       |                                     |                                                     | Include TV             |

#### .Confidențial

# Completați formularul apărut în fereastra nouă cu datele necesare în felul următor:

- a. În rubrica "Numărul de ordine" indicați numărul documentului;
- b. În rubrica "Suma" indicați suma de bani care va fi transferată;
- c. În rubrica "Data documentului" indicați data emiterii ordinului de plată;
- d. În rubrica "Data executării" indicați data executării ordinului de plată;
- e. În rubrica "Codul tranzacției" selectați codul tranzacției din nomenclator:
  - i. 001 în cazul transferului ordinar;
  - ii. 101 în cazul transferului bugetar.

f. În rubrica "Prioritate" selectați regimul transferului "Normal" sau "Urgent", în funcție de necesitate; g. În rubrica "Beneficiar" introduceți datele beneficiarului. Codul băncii beneficiare poate fi introdus fie complet, fie doar ultimele trei cifre ale codului (spre exemplu 319). În campul Cont întroduceți iban-ul beneficiarului.

h. În cazul în care inițiați un ordin de plată către buget aferente activității propriilor subdiviziuni, în rubrica "Codul subdiviziunii" indicați codul subdiviziunii Plătitorului format din 4 simboluri;

i. În rubrica "Destinația plății" indicați pentru ce se efectuează plata. După completarea rubricii "Destinația plății", atunci când este nevoie de calculat și de introdus cota TVA, accesați butonul "Include TVA". În caz de necesitate puteți modifica cota TVA.

#### Clasificare VB: Public

# Ordin de plata

| NUMARUL:                                                                                                    | DATA DIN DOCUMENTI CODUL TRANZACTIES                                 |
|----------------------------------------------------------------------------------------------------|----------------------------------------------------------------------|
| 1286                                                                                                    | 24/12/2018 III 101 Transferurile de credit bugetare 💟                |
| 50.044:                                                                                                    | DECUTAT: PROPERTATE:                                                 |
| 100.00                                                                                                    | 24/12/2018 Normal 💌                                                  |
| AMOUNT (F10): AMOUNT (M10):                                                                                    | AMOUNT A102:                                                         |
| 0.00 0.00                                                                                                    | 0.00                                                                 |
| PLATITOR                                                                                                    |                                                                      |
| COOM, BANKE                                                                                                    | BANCA PLATITOARE:                                                    |
| VIC8MD2X416                                                                                                    | B.C."VICTORIABANK"S.A. fil.nr.3 Chisinau                             |
| CONT:                                                                                                    | NUMELE PLATITORIULE:                                                 |
| MD50VI22510001000010MDL                                                                                        | (R) TEST SA                                                          |
|                                                                                                    |                                                                      |
| COD RSCAL                                                                                                    | COOM, SUBDIVIZIUNE:                                                  |
| 100000005867                                                                                                   | ]                                                                    |
| 00.00000                                                                                                    |                                                                      |
| BENEFICIAR                                                                                                    |                                                                      |
| COOUL BANKTE                                                                                                   | BANCA BENEFICIARA:                                                   |
| TREZMD2X                                                                                                    | Ministerul Finantelor - Trezoreria de Stat                           |
| cont:                                                                                                    | NUMELE BENEFICIARUE                                                  |
| MD74TRGAAC12210001200000                                                                                       | (R) MF - Trezoreria de Stat                                          |
|                                                                                                    |                                                                      |
| COD RECAL:                                                                                                    | 1                                                                    |
| 1006601000037                                                                                                  |                                                                      |
|                                                                                                    |                                                                      |
| DESTINATIA PLATILI<br>Deima de asigurare obligatoria de asistente madicale la forme de contributie procentuale | la salariu si la alte recompense, arbitate de annalatori si annalati |
| Prime de asigurare obligatorie de asistenta medicala in forma de contributie procentuala                       | ia salariu și la alte recumpense, achitate de angajatori și angajati |
|                                                                                                    |                                                                      |
| Creeaza                                                                                                    |                                                                      |

După completarea tuturor câmpurilor obligatorii, accesați butonul "Creează".

Sistemul va informa printr-un un mesaj afişat în partea stângă sus dacă ordinul de plată a fost creat. Ordinul de plată nu va fi creat dacă Dvs nu ați completat toate câmpurile obligatorii, sistemul afişând un mesaj de eroare.

#### Creat cu succes

Dacă aveți dreptul la semnătură, atunci puteți semna ordinul de plată accesând butonul "Semnează".

#### Document este semnat

Accesați butonul "Tipar" pentru a imprima ordinul de plată, selectând în același timp și numărul de exemplare necesare.

### .Confidențial

# III. Cum să efectuați un ordin de plată în valută?

Pentru a efectua un ordin de plată în valută trebuie să:

Accesați în partea de sus, în compartimentul "Document nou", opțiunea "Ordin de plată în valută" (vedeți mai jos):

| Ord                                                        | din d | e p | lata in valuta                             |
|------------------------------------------------------------|-------|-----|--------------------------------------------|
| GENERAL INFO                                               |       |     |                                            |
| ORDER NR.:                                                 |       |     | D/ECUTED DATE:                             |
| 3                                                          |       |     | 24/12/2018                                 |
| 32A ANOUNT:                                                |       |     | OURSENCY                                   |
| 300.00                                                     |       |     | USD                                        |
| 50. PAYER :                                                |       |     |                                            |
| INC.                                                       |       |     | BANK NAME:                                 |
| VICBMD2X416                                                |       |     | B.C. "VICTORIABANK" S.A. fil.nr.3 Chisinau |
|                                                            |       |     |                                            |
|                                                            | 840   |     |                                            |
| 100410022240100000                                         | 040   |     | (4)10110                                   |
| RSC. CODE:                                                 |       |     |                                            |
| 1012620000000                                              |       |     |                                            |
|                                                            |       |     |                                            |
| SOK OPDERING CLISTOMER                                     |       |     |                                            |
| /MD84VI000222400100 0000 /0<br>TEST ICS                    |       |     |                                            |
|                                                            |       |     |                                            |
|                                                            |       |     |                                            |
|                                                            |       |     |                                            |
| <ul> <li>57. Recepient Bank:</li> </ul>                    |       |     |                                            |
| TPE                                                        |       |     |                                            |
| BIC                                                        |       | ~   |                                            |
| MC.                                                        |       |     |                                            |
| CEKOCZPPXXX                                                |       |     |                                            |
| BANK NAME:                                                 |       |     |                                            |
| CESKOSLOVENSKA OBCHODNI BANKA, A.S., (HEAD OFFICE), PRAGUE |       |     |                                            |
| PARTY IDENTIFIER                                           |       |     |                                            |
|                                                            |       |     |                                            |
|                                                            |       |     |                                            |

#### .Confidențial

| 56A. Additional Info : |
|------------------------|
|------------------------|

| 56A INTERMEDIARY INSTITUTION:             |              |
|-------------------------------------------|--------------|
| BIC                                       | $\checkmark$ |
|                                           |              |
| IRVTUS3NXXX                               |              |
| DANK MAME                                 |              |
| THE BANK OF NEW YORK MELLON, NEW YORK, NY |              |
|                                           |              |
| PARTYIDENTIHER                            |              |
|                                           |              |
| 59. RECEPIENT :                           |              |
| RECEIVER ACCOUNT:                         |              |
| CZ04003001760321221                       |              |
| BENEFICIARY CUSTOMER:                     |              |
| TEST                                      |              |
|                                           |              |
|                                           |              |
| 20 REMITANCE INFORMATION:                 |              |
|                                           |              |
|                                           |              |
|                                           |              |
| 71A DETAILS OF CHARGES:                   |              |
| OUR                                       |              |
| 72 SENDER TO RECEIVER INFORM:             |              |
|                                           |              |
|                                           |              |
| L                                         |              |
| PRIORITY:                                 |              |
| Normal                                    | $\checkmark$ |
| Creeaza                                   |              |
| Creeaza                                   |              |

a) În rubrica "Order Nr." indicați numărul documentului;

b) În rubrica "32A Suma" indicați suma de bani care va fi transferată. Codul literar al valutei apare automat și corespunde codului valutar numeric din contul ordonatorului;

c) În rubrica "Executed date" indicați data executării ordinului de plată;

d) În rubrica "57 Banca beneficiară" indicați datele băncii beneficiare. Selectați opțiunea "BIC", iar mai jos completați codul SWIFT al băncii beneficiare, care va genera automat în câmpul 2 denumirea completă a băncii beneficiare. Câmpul 3 se completează la alegere și se introduce contul corespondent al băncii beneficiare întro bancă intermediară. Completarea acestui câmp se începe cu semnul "/". În cazul în care nu cunoașteți codul "BIC" sau conform unor cerințe este interzis acest cod (ca în cazul transferurilor în ruble rusești, grivne, ruble bieloruse), atunci selectați opțiunea, Name&Address" și introduceți în primul câmp din dreapta, denumirea completă a băncii intermediare. Câmpul 2 se completează la alegere și se introduce contul corespondent al băncii beneficiare într-o bancă intermediară. Completarea acestui câmp se începe cu semnul "/". În cazul transferurilor în ruble rusești, grivne sau ruble bieloruse, completarea câmpului 2 este obligatorie.

#### .Confidențial

e) În rubrica "56A Intermediary Institution" introduceți datele băncii intermediare. Selectați opțiunea "BIC", iar mai jos completați codul SWIFT al băncii intermediare, care va genera în mod automat în câmpul 2, denumirea completă a băncii intermediare. Câmpul 3 nu se completează, este destinat doar unor situații speciale.

În cazul în care nu cunoașteți codul "BIC" sau conform unor cerințe este interzis acest cod (ca în cazul transferurilor în ruble rusești,grivne, ruble bieloruse), atunci selectați opțiunea "Name&Address" și introduceți în primul câmp din dreapta denumirea completă a băncii intermediare. Câmpul 2 se completează doar în cazul transferurilor în ruble rusești, este un câmp opțional, dar se recomandă a fi completat cu denumirea băncii intermediare în special când banca beneficiară este una mai puțin cunoscută.

f) În rubrica "59 Recepient" introduceți contul beneficiarului. Completarea acestui câmp este obligatorie și se începe cu semnul "/". În cazul transferurilor în zona EURO, conturile beneficiarilor au un format special denumit IBAN ce include informații despre banca beneficiarului, filiala băncii beneficiare și contul beneficiarului.

g) În rubrica "Beneficiary costumer" introduceți denumirea completă și adresa beneficiarului.

h) În rubrica "Remitance Information" introduceți detalii despre transfer cum ar fi: numărul contractului și data semnării lui și/sau numărul facturii și data emiterii ei, precum și obiectul plății, modul de plată (în avans sau la termen).

**Exemplu:** Payment in advance for furniture according to the contract N.36 from 16.02.2000 and invoice N.3 from 14.04.2000.

# Observații:

- Atunci când contractul sau factura nu au număr de înregistrare acest lucru se specifică prin abrevierea f/n (fără număr);

- Rubrica "Remitance information" urmeaza sa fie completata obligatoriu in limba engleza, exceptie fac transferurile în ruble rusești și grivne, unde detaliile despre transfer vor fi introduse într-un format special.

# !ATENȚIE:

- Nu se permite utilizarea caracterelor chirilice (datorită incompatibilității cu programul furnizat de compania S.W.I.F.T.) și nici a simbolurilor speciale ca: !, @, #, \$, %, ^, &, \* {, }, [, ], ", <, >, ?, ;.

- Pentru redactare se vor folosi numai caractere majuscule!

După ce ați completat toate câmpurile obligatorii accesați butonul "Creează". Sistemul vă va informa printr-un mesaj afişat în stânga sus dacă ordinul de pată a fost creat. Ordinul de plată nu va fi creat dacă Dvs n-ați completat toate câmpurile obligatorii, iar sistemul vă va informa printr-un mesaj despre acest fapt. Dacă Dvs. aveți dreptul la semnătură, atunci puteți semna ordinul de plată accesând butonul "Semnează". Sistemul vă va informa printr-un mesaj afişat în partea stângă sus dacă a fost aplicată semnătura electronică.

Semnătura electronică nu va fi aplicată dacă Dvs n-ați executat ceva corect și atunci sistemul vă va informa printr-un mesaj.

Accesați butonul "Tipar" pentru a imprima ordinul de plată, selectând în același timp și numărul de exemplare necesare.

## .Confidențial

#### IV. Cum se face o plată intrabancară în valută?

Pentru a efectua o plată intrabancară în valută este necesar să selectați în partea de sus în compartimentul "Document nou", opțiunea "Ordin de plată intrabancară în valută" și obțineți un formular ca în imaginea de mai jos:

| NUMARU:                                                               |     |     | DATA DEOUTARE:                            |   |
|-----------------------------------------------------------------------|-----|-----|-------------------------------------------|---|
| 1                                                                     |     |     | 24/12/2018                                |   |
| RAMA:                                                                 |     |     |                                           |   |
| 500.00                                                                |     |     |                                           |   |
| IO-EVALDATUL:                                                         |     |     |                                           |   |
|                                                                       |     |     |                                           |   |
| PLATITOR                                                              |     |     |                                           |   |
| DOUR BANCE:                                                           |     | _   | BANCA PLATITIOARE:                        |   |
| VICBMD2X416                                                           |     |     | B.C. "VICTORIABANK"S.A. fil.nr.3 Chisinau |   |
|                                                                       |     |     |                                           |   |
| MD84V000222400100700540                                               | 840 |     | (R) TEST ICS                              |   |
|                                                                       |     |     |                                           |   |
| DOD FISCAL:                                                           |     |     |                                           |   |
| 1012620005867                                                         |     |     |                                           |   |
| BENEFICIAR                                                            |     |     |                                           |   |
| COOUL BANCE                                                           |     |     | BANCA BENEFICIARA:                        |   |
| VICBMD2X                                                              |     |     | B.C. "VICTORIABANK"S.A.                   |   |
| CONT:                                                                 |     |     | NUMBLE BENEFICIARULUE.                    |   |
| MD22VI000222410100105080                                              |     | 840 | (R) TEST ICS                              |   |
|                                                                       |     |     |                                           |   |
| COD RSCAL:                                                            |     |     |                                           |   |
|                                                                       |     |     |                                           |   |
| 1012620005867                                                         |     |     |                                           |   |
| 1012620005867                                                         |     |     | 1                                         |   |
| 1012620005867                                                         |     |     |                                           |   |
| 1012620005867<br>COMMISSION TIME:<br>OUR                              |     |     |                                           | ~ |
| 1012620005867<br>COMMESSION TWE:<br>OUR<br>DESTINATION PLATE:<br>TEST |     |     |                                           | > |
| 1012620005867<br>COMMESSION THE:<br>OUR<br>DESTPARTIA PLATE:<br>TEST  |     |     |                                           | > |
| 1012620005867<br>COMMESSION THRE:<br>OUR<br>DESTINATIA PLATE:<br>TEST |     |     |                                           | Y |

Ordin do plata intrabancara in valuta

- a) În câmpul "Numarul" numărul de ordine a documentului.
- b) În câmpul "Suma" se indică suma pentru transfer.
- c) În câmpul "Data executarii:" se indica data executări documentului.
- d) În câmpul "Cont" se introduce IBAN destinatarului.
- e) "Destinația plății" se indică motivul transferului.

!Atenție: Acest document se utilizează intern numai in cazul in care clientul are conturi în valută străină în diferite sucursale pentru transfer de sold.

### .Confidențial

# V. Cum întocmiți o cerere de conversie?

Pentru a întocmi o Cerere de conversie a valutei, Dvs trebuie să:

Accesați în partea de sus, în compartimentul "Document nou", opțiunea "Cerere de conversiune a valutei" și completați formularul apărut în fereastra nouă cu datele necesare în felul următor: (vedeți mai jos)

# Cerere de conversiune a valutei

|                        |       |     | DATA EXECUTARIE                               |   |
|------------------------|-------|-----|-----------------------------------------------|---|
|                        |       |     | 30/01/2020                                    | 蔷 |
| VINDE                  |       |     |                                               |   |
| CODUL BANCII           |       |     | BANCA PLATITOARE:                             |   |
| VICBMD2X802            |       |     | <br>B.C. "VICTORIABANK"S.A. fil.nr.8 Chisinau |   |
| CONT:                  |       |     | NUMELE PLATITORULUI:                          |   |
| MD00VI0000000000000EUR |       | 978 | <br>TEST                                      |   |
| COD FISCAL:            |       |     |                                               |   |
| 1002600023840          |       |     |                                               |   |
| SUMA:                  |       |     |                                               |   |
| 100.00                 |       |     |                                               |   |
| ECHIVALENTUL:          | RATA: |     | SCARA:                                        |   |
| 0                      | 0     |     | 0                                             |   |
| CUMPARA                |       |     |                                               |   |
| CODUL BANCII           |       |     | BANCA BENEFICIARA:                            |   |
| VICBMD2X802            |       |     | <br>B.C. "VICTORIABANK"S.A. fil.nr.8 Chisinau |   |
| CONT:                  |       |     | NUMELE BENEFICIARULUI:                        |   |
| MD00VI0000000000000MDL |       | 498 | <br>TEST                                      |   |
| COD FISCAL:            |       |     |                                               |   |
| 1002600023840          |       |     |                                               |   |
| SUMA:                  |       |     |                                               |   |
| 1910.00                |       |     |                                               |   |
| VINDE / CUMPARA RATA:  |       |     |                                               |   |
| 0.0524                 | 978   |     | 498                                           |   |
| CUMPARA / VINDE RATA:  |       |     |                                               |   |
| 19.1                   | 498   |     | 978                                           |   |
| INFORMATIA ADITIONALA  |       |     |                                               |   |
| DESTINATIA PLATII:     |       |     |                                               |   |
| Vanzarea valutei       |       |     |                                               |   |

a) În rubrica "Data executării" indicați data executării cererii de convertire;

b) În rubrica "Vinde", în câmpul "Cont" selectați contul accesând butonul cu trei puncte;

c) În câmpul "Valoarea" indicați suma de bani care va fi convertită (în cazul cererii de vânzare);

### .Confidențial

d) În cazul cererii de vânzare, în rubrica "Cumpără/Vinde rata" va fi setat in mod automat cursul comercial;

e) În rubrica "Cumpăra", în câmpul "Cont" selectați contul accesând butonul cu trei puncte;

f) În câmpul "Valoarea" indicați suma de bani care va fi convertită (în cazul cererii de cumpărare);

g) În cazul cererii de cumpărare, în rubrica "Vinde/Cumpara rata" va fi setat in mod automat cursul comercial;

h) În cazul cererii de convertire a valutei completați câmpurile în funcție de cotația valutelor (către care valută se cotează);

i) În mod automat sistemul va calcula suma de mijloace băneşti necesară a fi încasată în cont;

j) În rubrica "Destinația plății", în cazul cererii de cumpărare a valutei, introduceți scopul valutei cumpărate, contractul sau alt document de plată.

După ce ați completat toate câmpurile obligatorii accesați butonul "Creează". Sistemul vă va informa printr-un mesaj afișat în stânga sus dacă cererea de convertire a fost creată.

Cererea de conversie a valutei nu va fi creată dacă n-ați completat toate câmpurile obligatorii, iar sistemul vă va informa printr-un mesaj despre acest fapt. În acest caz cererea de convertire va trece în mapa "Maculatoare".

Dacă aveți dreptul la semnătură, atunci Dvs. puteți semna cererea de conversie accesând butonul "Semnează".

Sistemul vă va informa printr-un mesaj afişat în stânga sus dacă a fost aplicată semnătura electronică. Semnătura electronică nu va fi aplicată dacă Dvs. n-ați executat ceva corect, iar sistemul vă va informa printrun mesaj.

Accesați butonul "Tipar" pentru a imprima ordinul de plată, alegând numărul de exemplare necesare.

# VI. Cum se creează o alimentare card Victoriabank pentru persoane fizice/juridice?

În partea de sus în compartimenul "Document nou", se selectează opțiunea "Alimentare card".

a) În câmpul "Amount" indicați suma care doriți să o transferați;

c) În câmpul "Execute date" indicați data când va fi efectuat transferul;

d) În câmpul "IBAN" indicați contul IBAN al cardului (MD..VI....)

- e) În câmpul "Client name" indicați numele si prenumele beneficiarului.
- f) În câmpul "Fiscal code" indicați codul fiscal al beneficiarului.

g) În câmpul "Destination" se indică destinația plății.

**!Atenție:** Acest tip de document se utilizează numai în cazul cînd beneficiarul este client persoană fizică/juridică a băncii VictoriaBank .

#### .Confidențial

# Inscrierea cardului

| NUMBER:                  | AMOUNT: |                                 | EXECUTE DATE:  |   |
|--------------------------|---------|---------------------------------|----------------|---|
| 11                       | 11.00   |                                 | 03/02/2021     |   |
| DEBIT:                   |         |                                 |                |   |
| MFO:                     |         | BANK NAME:                      |                |   |
| VICBMD2X884              |         | <br>B.C."VICTORIABANK"S.A. fil. | nr.12 Chisinau |   |
| ACCOUNT:                 |         | ACCOUNT NAME:                   |                |   |
| 22519 0000 :MDL          | 498     | <br>(R) MOLDOVA SRL ICS         |                |   |
|                          |         |                                 |                |   |
| FISCAL CODE:             |         |                                 |                |   |
| 10000100000              |         |                                 |                |   |
| CREDIT:                  |         |                                 |                |   |
| IBAN:                    |         | CLIENT NAME:                    |                |   |
| MD12VI225911702200932406 |         | (R) TEST                        |                |   |
| FISCAL CODE:             |         |                                 |                |   |
| 123456789123             |         |                                 |                |   |
| COMMISSION TYPE:         |         |                                 |                |   |
| OUR                      |         |                                 |                | ~ |
| DESTINATION:             |         |                                 |                |   |
| <u>Alimentarea</u> Card  |         |                                 |                |   |
| Creeaza                  |         |                                 |                |   |

# VII. Cum se crează o alimentare a contului de depozit

Pentru a efectua un ordin de plata pentru alimentarea contului de depozit trebuie să:

Accesați în partea de sus, în compartimentul "Document nou", opțiunea " Ordin de plată" (vedeți mai jos):

| Ajutor            |                                          | Vi                          | ctorial                           | bank®             | )<br>Grupul<br>Banca Transilvania | Utilizator: Test<br>Functia: Test SRL | $\bigcirc   \longrightarrow \text{Iesire}$ |
|-------------------|------------------------------------------|-----------------------------|-----------------------------------|-------------------|-----------------------------------|---------------------------------------|--------------------------------------------|
| Pagina de start   | Document<br>nou                          | Documente                   | Rapoarte                          | Import/<br>Export | Setari                            | Directoare                            | Ratele                                     |
| Ordin<br>de plata | Ordin de plata<br>intrabancara in valuta | Ordin de<br>plata in valuta | Cerere de<br>conversiune a valute | Cards Payment     |                                   |                                       |                                            |
|                   |                                          |                             | Dine                              |                   |                                   |                                       |                                            |
| CONTURILE MELE    |                                          |                             | Bine a                            | ati venit!        |                                   |                                       |                                            |
| MDL               |                                          |                             |                                   |                   |                                   |                                       | 0.00 MDL                                   |
| EUR               |                                          |                             |                                   |                   |                                   |                                       | 0.00 EUR                                   |

## .Confidențial

| Ajutor                                  |                 | Vi                  | ctori              | ab        | ank                     | irupul<br>lanca Transilvania | Utiliza<br>Fun | tor: TEST<br>ctia: Test SRL | ® [               | → Iesir |
|-----------------------------------------|-----------------|---------------------|--------------------|-----------|-------------------------|------------------------------|----------------|-----------------------------|-------------------|---------|
| ina de start                            | Document<br>nou | Documente           | Rapoarte           |           | Import/<br>Export       | Setari                       |                | Directoare                  | Ratele            |         |
|                                         |                 | Pagina de start 🛛 🤇 | opiere Deschiderea | a sablonu | lui Salvarea sablonului | i Semnaturile                | Istoria        |                             |                   |         |
|                                         |                 |                     | Orc                | din d     | le plata                |                              |                |                             |                   |         |
| IMADIII -                               |                 |                     |                    |           | DATA DIN DOCUMENT-      |                              |                | CODUL TRANZACTIEI-          |                   |         |
| 9011342                                 |                 |                     |                    |           | 05/12/2019              |                              | =              | 001 Transferurile           | ordinare de credi | t V     |
|                                         |                 |                     |                    |           |                         |                              |                |                             |                   |         |
| UMA:                                    |                 |                     |                    |           | EXECUTAT:               |                              |                | PRIORITATE:                 |                   |         |
| 100000.00                               |                 |                     |                    |           | 05/12/2019              |                              | =              | Normal                      |                   | •       |
| PLATITOR                                |                 |                     |                    |           |                         |                              |                |                             |                   |         |
| ODUL BANCII                             |                 |                     |                    |           | BANCA PLATITOARE:       |                              |                |                             |                   |         |
| VICBMD2X802                             |                 |                     |                    |           | B.C. VICTORIABANK       | "S.A. fil.nr.8 Chi           | sinau          |                             |                   |         |
| ONT:                                    |                 |                     |                    |           | NUMELE PLATITORULUI:    |                              |                |                             |                   |         |
| MD01VI00000                             | 224400000000    | 04MDL               |                    |           | (R) Test SRL            |                              |                |                             |                   |         |
|                                         |                 |                     |                    |           |                         |                              |                |                             |                   |         |
| 10000000000000000000000000000000000000  | )1              |                     |                    |           |                         |                              |                |                             |                   |         |
|                                         |                 |                     |                    |           |                         |                              |                |                             |                   |         |
| BENEFICIAR                              |                 |                     |                    |           |                         |                              |                |                             |                   |         |
| ODUL BANCII:                            |                 |                     |                    |           | BANCA BENEFICIARA:      |                              |                |                             |                   |         |
| VICBMD2X                                |                 |                     |                    | ]         | B.C. VICTORIABANK       | "S.A.                        |                |                             |                   |         |
| ONT:                                    |                 |                     |                    |           | NUMELE BENEFICIARULUI:  |                              |                |                             |                   |         |
| MD01VI000002                            | 375000000001    | MDL                 |                    |           | (R): Test SRL           |                              |                |                             |                   |         |
|                                         |                 |                     |                    |           |                         |                              |                |                             |                   |         |
| OD FISCAL:                              | 4               |                     |                    |           |                         |                              |                |                             |                   |         |
| 100000000000000000000000000000000000000 | 1               |                     |                    |           |                         |                              |                |                             |                   |         |
| AT (%):                                 |                 |                     |                    |           |                         |                              |                |                             |                   |         |
| 20                                      |                 |                     | Include            | TVA       |                         |                              |                |                             |                   |         |
| ESTINATIA PLATII:                       |                 |                     |                    |           |                         |                              |                |                             |                   |         |
| Alimentarea contulu                     | ui de depozit   |                     |                    |           |                         |                              |                |                             |                   |         |
|                                         |                 |                     |                    |           |                         |                              |                |                             |                   | 10      |

# Completați formularul apărut în fereastra nouă cu datele necesare în felul următor:

- a. În rubrica "Numărul de ordine" indicați numărul documentului;
- b. În rubrica "Suma" indicați suma de bani care va fi transferată;
- c. În rubrica "Data documentului" indicați data emiterii ordinului de plată;
- d. În rubrica "Data executării" indicați data executării ordinului de plată;
- e. În rubrica "Codul tranzacției" selectați codul tranzacției din nomenclator:
  - i. 001 în cazul transferului ordinar;
- f. În rubrica "Prioritate" selectați regimul transferului "Normal" sau "Urgent", în funcție de necesitate;

| .Confid | ențial |
|---------|--------|
|         |        |

- g. În rubrica "Beneficiar" introduceți datele beneficiarului. În cîmpul Cont întroduceți iban-ul beneficiarului, codul băncii apare automat;
- h. În rubrica "Destinația plății" indicați ,, Alimentarea contului de depozit"

După completarea tuturor câmpurilor obligatorii, accesați butonul "Creează".

Sistemul va informa printr-un un mesaj afișat în partea stângă sus dacă ordinul de plată a fost creat. Ordinul de plată nu va fi creat dacă Dvs nu ați completat toate câmpurile obligatorii, sistemul afișând un mesaj de eroare.

#### Creat cu succes

Ulterior, se semnează documentul si se aplica prima și a doua semnatură (Director / Contabil, sau semnatura unica DirCont).

Document este semnat

# VIII. Cum se crează o retragere din contul de depozit

Pentru a efectua o retragere de numerar din contul de depozit în lei, trebuie să:

Accesați în spartea de sus, în compartimentul "Document nou", opțiunea "Ordin de plată" (vedeți mai jos):

| Ajutor            |                                          | Vic                         | toriat                             | ank               | )<br>Grupul<br>Banca Transilvania | Utilizator: Test<br>Functia Test SRL | $\bigcirc   \longrightarrow Iesire$ |  |  |
|-------------------|------------------------------------------|-----------------------------|------------------------------------|-------------------|-----------------------------------|--------------------------------------|-------------------------------------|--|--|
| Pagina de start   | Document<br>nou                          | Documente                   | Rapoarte                           | Import/<br>Export | Setari                            | Directoare                           | Ratele                              |  |  |
| Ordin<br>de plata | Ordin de plata<br>intrabancara in valuta | Ordin de<br>plata in valuta | Cerere de<br>conversiune a valutei | Cards Payment     |                                   |                                      |                                     |  |  |
| Bine ati venit!   |                                          |                             |                                    |                   |                                   |                                      |                                     |  |  |
| MDL               |                                          |                             |                                    |                   |                                   |                                      | 0.00 MDL                            |  |  |
| EUR               |                                          |                             |                                    |                   |                                   |                                      | 0.00 EUR                            |  |  |

#### .Confidențial

Se efectuează transfer din contul de depozit MDL în contul curent al companiei:

| gina de start                                                  | Document<br>nou | Documente       | Rapoarte                      | Import/<br>Export     | Setari      |           | Directoare         | Ratele             |
|----------------------------------------------------------------|-----------------|-----------------|-------------------------------|-----------------------|-------------|-----------|--------------------|--------------------|
|                                                                |                 | Pagina de start | Copiere Deschiderea sablonulu | i Salvarea sablonului | Semnaturile | Istoria   |                    |                    |
|                                                                |                 |                 | Ordin de                      | e plata               |             |           |                    |                    |
| NUMARUL:                                                       |                 |                 |                               | DATA DIN DOCUMENT:    |             |           | CODUL TRANZACTIEI: |                    |
| 9011342                                                        |                 |                 |                               | 05/12/2019            |             | <b>##</b> | 001 Transferurile  | ordinare de credit |
| 6 H L L                                                        |                 |                 |                               |                       |             |           |                    |                    |
| 1000000.00                                                     |                 |                 |                               | 05/12/2019            |             | =         | Normal             |                    |
| CONT:<br>MD01VI0000<br>COD FISCAL:<br>1000000000<br>BENEFICIAR | 002375000000001 | MDL             |                               | NUMELE PLATITORULUE:  |             |           |                    |                    |
| CODUL BANCII:                                                  |                 |                 |                               | BANCA BENEFICIARA:    |             |           |                    |                    |
| VICBMD2X                                                       |                 |                 |                               | B.C. "VICTORIABANK"   | 'S.A.       |           |                    |                    |
|                                                                | 002244000000004 | MDI             |                               | (R) Test SRI          |             |           |                    |                    |
| COD FISCAL:                                                    | 0001            |                 |                               |                       |             |           |                    |                    |
|                                                                |                 |                 |                               |                       |             |           |                    |                    |
| ¥741 (70).                                                     |                 |                 |                               |                       |             |           |                    |                    |

După completarea tuturor câmpurilor obligatorii, accesați butonul "Creează".

Sistemul va informa printr-un un mesaj afişat în partea stângă sus dacă ordinul de plată a fost creat. Ordinul de plată nu va fi creat dacă Dvs nu ați completat toate câmpurile obligatorii, sistemul afişând un mesaj de eroare.

#### .Confidențial

Ulterior, se semnează documentul si se aplica prima și a doua semnatură (Director / Contabil, sau semnatura unica DirCont).

# IX. Cum se crează comanda de numerar

Pentru a efectua o comandă de numerar accesați din rubrica Document nou opțiunea "Comandă de numerar".

| Ajutor            |                                               | VIC                         | toriat                             | ank®              | Grupul Utilizat<br>Banca Transilvania Func | or: TEST<br>tia: TEST | $\bigcirc   \longrightarrow Iesire$ |  |  |  |
|-------------------|-----------------------------------------------|-----------------------------|------------------------------------|-------------------|--------------------------------------------|-----------------------|-------------------------------------|--|--|--|
| Pagina de start   | Document<br>nou                               | Documente                   | Rapoarte                           | Import/<br>Export | Setari                                     | Directoare            | Ratele                              |  |  |  |
| Ordin<br>de plata | -<br>Ordin de plata<br>intrabancara in valuta | Ordin de<br>plata in valuta | Cerere de<br>conversiune a valutei | Cards Payment     | Comandă de numerar                         |                       |                                     |  |  |  |
| Bine ati venit!   |                                               |                             |                                    |                   |                                            |                       |                                     |  |  |  |
|                   |                                               |                             |                                    |                   |                                            |                       |                                     |  |  |  |
| EUR               |                                               |                             |                                    |                   |                                            |                       |                                     |  |  |  |

In campul "Amount" se indica suma care se doreste a fi ridicata, iar apoi se indica data la care se doreste ridicarea numerarului:

| Ajutor              |                 |                 | ictorial                   | oank <sup>®</sup> g             | Grupul<br>Banca Transilvania | Utilizator: <b>TEST</b><br>Functia: <b>TEST</b> |        |
|---------------------|-----------------|-----------------|----------------------------|---------------------------------|------------------------------|-------------------------------------------------|--------|
| Pagina de start     | Document<br>nou | Documente       | Rapoarte                   | Import/<br>Export               | Setari                       | Directoare                                      | Ratele |
|                     |                 | Pagina de start | Copiere Deschiderea sablon | ului Salvarea sablonulu         | ui Semnaturile               | Istoria                                         |        |
|                     |                 |                 |                            |                                 |                              |                                                 |        |
|                     |                 |                 |                            |                                 |                              |                                                 |        |
| AMOUNT:             |                 |                 |                            | COMANDA DE NUMERAR NR:          |                              |                                                 |        |
|                     |                 |                 |                            | 6                               |                              |                                                 |        |
| 09/12/2019          |                 |                 | =                          | 09/12/2019                      | ITA NUMERARUL:               |                                                 | =      |
| ACCOUNT:            |                 |                 |                            |                                 |                              |                                                 |        |
| MFO:<br>VICBMD2X802 |                 |                 |                            | BANK NAME:<br>B.C."VICTORIABANK | ("S.A. fil.nr.8 Chisii       | nau                                             |        |

#### .Confidențial

# Se indica subdiviziunea bancii de unde urmeaza a fi ridicata comanda de numerar:

| ACCOUNT:                               |              |     |                            |                |      |
|----------------------------------------|--------------|-----|----------------------------|----------------|------|
| MFO:                                   |              | BA  | ANK NAME:                  |                |      |
| VICBMD2X802                            |              |     | B.C."VICTORIABANK"S.A. fil | .nr.8 Chisinau |      |
|                                        |              |     |                            |                |      |
|                                        | DL           | AC  | CCOUNT NAME:<br>Test       |                |      |
|                                        |              |     |                            |                |      |
| SUBDIVIZIUNEA DE ELIBERARE A MIJLOACEL | OR BĂNEȘTI : | FI  | SCAL CODE:                 |                |      |
| [VICBMD2X740]:Sucursala nr.            | 1 Balti      | ✓ 1 | 100000000000               |                |      |
| CHECK BANKNOT:                         |              |     |                            |                |      |
|                                        | 1477.0015    |     |                            |                | -    |
| Test                                   | Test         |     |                            | 100000000002   |      |
| PRESENTED:                             | SERIA:       |     |                            | NUMBER:        |      |
| BI                                     | В            |     |                            | 01010203       |      |
|                                        |              |     |                            |                | Save |

# Apoi se apasă butonul "Save" pentru salvarea datelor:

| CHE | CK BA | NKNO      | DT: 🖵     |          |              |       |          |           |  |
|-----|-------|-----------|-----------|----------|--------------|-------|----------|-----------|--|
| Re  | pres  | ente      | ers:      |          |              |       |          |           |  |
|     |       |           |           |          |              |       |          | +         |  |
| 4   | ,     | ŧ         | Firstname | LastName | FiscalCode   | Seria | Number   | Presented |  |
| k   | 1     | $\otimes$ | Test      | Test     | 100000000002 | В     | 01010203 | ВІ        |  |

# Se deschide campul Scopul Platii prin butonul si scopul plății, apoi se confirmă suma,:

|                          |               | -    |
|--------------------------|---------------|------|
| CASH ORDER PLAN SYMBOL:  | SCOPE AMOUNT: |      |
| Eliberari pentru salarii | 1000.00       |      |
|                          |               | Save |

#### .Confidențial

# După se apasă butonul "Save":

| SCOPULPLATII |           |        |                          |           |  |  |  |  |  |  |  |  |
|--------------|-----------|--------|--------------------------|-----------|--|--|--|--|--|--|--|--|
|              |           |        |                          | +         |  |  |  |  |  |  |  |  |
| 4            | Ē         | Simbol | Destination              | Amount    |  |  |  |  |  |  |  |  |
| Ø            | $\otimes$ | 25     | Eliberari pentru salarii | 10000.00  |  |  |  |  |  |  |  |  |
| Total        |           |        |                          | 10,000.00 |  |  |  |  |  |  |  |  |

Se deschide campul Nominal prin butonul , se alege nominalul dorit și se confirma suma prin numarul de bancnote droit:

| NOMINAL            |           |      |
|--------------------|-----------|------|
|                    |           | -    |
| NOMINALS:          | QUANTITY: |      |
| 200 lei [bancnotă] | ▼ 50.00   |      |
|                    |           | Save |

# Pentru salvarea datelor se apasă butonul "Save":

Banca este in drept sa modifice nominalul bancnotelor indicate de catre client

| NOMINAL |           |    |         |             |          |           |  |  |  |  |  |  |  |
|---------|-----------|----|---------|-------------|----------|-----------|--|--|--|--|--|--|--|
|         |           |    |         |             |          | +         |  |  |  |  |  |  |  |
| 4       | Ť         | Nr | Nominal | BankoteName | Quantity | Total     |  |  |  |  |  |  |  |
| Ø       | $\otimes$ | 1  | 200 lei | bancnotă    | 50       | 10000     |  |  |  |  |  |  |  |
| Total   |           |    |         |             |          | 10,000.00 |  |  |  |  |  |  |  |
|         |           |    |         |             |          |           |  |  |  |  |  |  |  |

!Atenție: Banca este în drept sa modifice nominalul bancnotelor indicate de către client! Campul Nominal este opțional și nu este obligatoriu de completat!

| Pentru transmiterea datelor la bancă se apasă butonul<br>aparea informația: | Creeaza | daca documentul a fost creat va |
|-----------------------------------------------------------------------------|---------|---------------------------------|
| Creat cu succes                                                             |         |                                 |

Ulterior, se semnează documentul si se aplica prima și a doua semnatură.

.Confidențial

# X. Cum semnați documentele în sistemul VB24 Business?

# 1. Se deschide un document nou:

| Ord                     | din d | le plata                                  |                           |                 |
|-------------------------|-------|-------------------------------------------|---------------------------|-----------------|
| NUMARU:                 |       | DATA DIN DOCUMENT:                        | CODUL TRANZACTIES:        |                 |
| 1286                    |       | 21/12/2018                                | 001 Transferurile ordinar | e de credit 🗸 🗹 |
| 9.MA:                   |       | DECUTAT:                                  | PRORETATE:                |                 |
| 150.00                  |       | 21/12/2018                                | Normal                    | ~               |
| PLATITOR                |       |                                           |                           |                 |
| CODUL BANCE             |       | BANCA PLATITOARE:                         |                           |                 |
| VICBMD2X416             | -     | B.C. "VICTORIABANK"S.A. fil.nr.3 Chisinau |                           |                 |
| cont:                   |       | NUMELE PLATITORULUE:                      |                           |                 |
| MD50VI2251000000001(MDL |       | (R) TEST SRL                              |                           |                 |
|                         |       |                                           |                           |                 |
| COD RSCAL:              |       |                                           |                           |                 |
|                         |       |                                           |                           |                 |
| BENEFICIAR              |       |                                           |                           |                 |
| CODUL BANCE:            |       | BANCA BENEFICIARA:                        |                           |                 |
| VICBMD2X                | -     | B.C. "VICTORIABANK"S.A.                   |                           |                 |
| cont:                   |       | NUMELE BENEFICIARULUE:                    |                           |                 |
| MD04VI00000022510000MDL |       | (R) TEST ICS                              |                           |                 |
|                         |       |                                           |                           |                 |
| COD FISCAL:             |       |                                           |                           |                 |
| 1000003313              |       |                                           |                           |                 |
| VAT (%):                |       |                                           |                           |                 |
| 20                      |       |                                           |                           | Include TVA     |
| DESTINATIA PLATIE       |       |                                           |                           |                 |
| achitare serviciu       |       |                                           |                           |                 |
| L                       |       |                                           |                           |                 |
| Creeaza                 |       |                                           |                           |                 |

După completarea tuturor câmpurilor obligatorii accesați butonul "Creează". Sistemul va informa printr-un un mesaj afișat în partea stângă sus dacă ordinul de plată a fost creat. Ordinul de plată nu va fi creat dacă nu au fost completate toate câmpurile obligatorii, sistemul afișând un mesaj de eroare.

| Creat cu succes |  |  |  |
|-----------------|--|--|--|
|                 |  |  |  |

Deținatorul dreptului de semnătură, poate semna ordinul de plată accesând butonul "Semnează", ulterior, sistemul va informa printr-un un mesaj afișat în partea stângă sus dacă ordinul de plată a fost semnat.

Document este semnat

#### .Confidențial

2. Deținătorul dreptului de semnătură mobilă poate semna ordinul de plată accesând butonul "Semnează" după care sistemul va întoarce un mesaj similar celui din imagine:

| Ordin de plata | test-webclient.victoriabank.md says:                                                                            | ×  |
|----------------|----------------------------------------------------------------------------------------------------|----|
| General Info   | Asteptati. Merge procesarea.                                                                                    |    |
| Order nr.      |                                                                                                    |    |
| 21             | Va rugam verificati numarul de control afisat, pentru a semna<br>document(ele), utilizand telefonul dvs. mobil: |    |
| 32A Amount     |                                                                                                    |    |
| 0.00           | 1081                                                                                                    |    |
| 60. Payer:     |                                                                                                    |    |
| DIC            |                                                                                                    | ОК |
| VICBMD2X457    |                                                                                                    |    |

După tastarea butonului "Ok" pe telefonul mobil apare un mesaj de confirmare în care este indicat codul și detaliile despre plata dumneavoastră, ca în imaginea de mai jos.

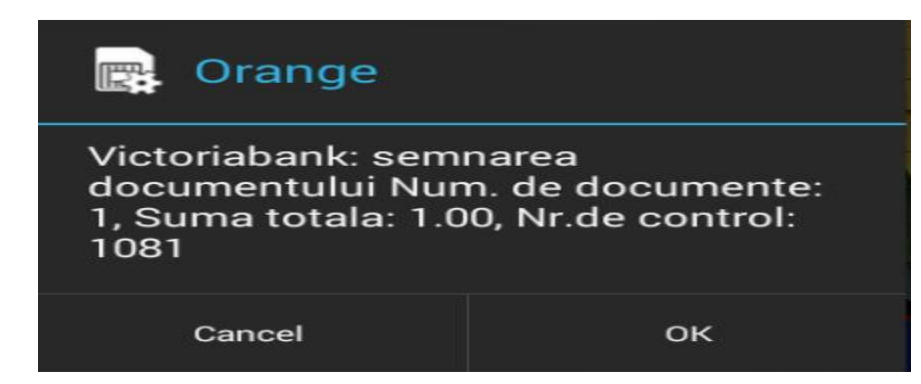

După selectarea butonului "Ok", sistemul va cere PIN-ul pentru confirmarea plăților.

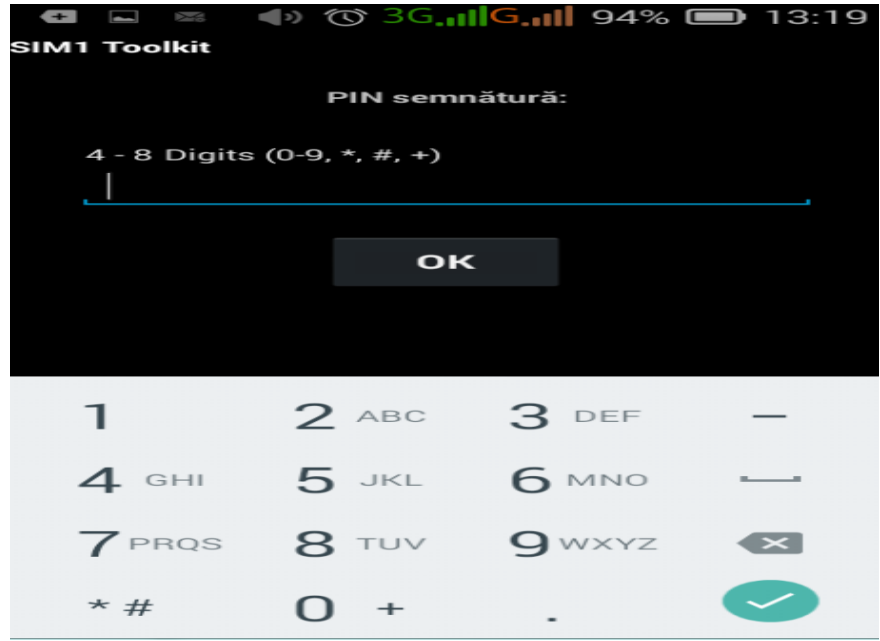

Dacă PIN-ul este corect, în scurt timp veți recepționa mesajul de confirmare pentru documentele semnate.

| Document este semnat | ×            |
|----------------------|--------------|
|                      | Confidential |

# XI. Cum vizualizați extrasul din cont?

Pentru a vizualiza extrasul, este necesar să accesați pe partea de sus în compartimentul "Rapoarte", opțiunea "Extras din cont", contul pentru care doriți să vizualizați extrasul. În rubrica "Cont" accesați "…" și alegeți din listă contul pentru care doriți sa vizualizați extrasul.

|         | Pagina de                                                 | start D<br>ne | ocument<br>ou           | Docume                | ente                    | Rapoarte        |     | Import/<br>Export | Setari     | Directoare            | Ratele |
|---------|-----------------------------------------------------------|---------------|-------------------------|-----------------------|-------------------------|-----------------|-----|-------------------|------------|-----------------------|--------|
|         | Extras<br>din cont                                        | E)<br>di      | ktras<br>n pos terminal | Soldul c<br>la sfarsi | lientilor<br>tul anului |                 |     |                   |            |                       |        |
|         |                                                           |               |                         |                       |                         |                 | Fvt | ras               |            |                       |        |
|         |                                                           |               |                         |                       |                         |                 |     | 105               |            |                       |        |
|         | DE LA:                                                    | 2021          | <b></b>                 |                       |                         |                 |     | PINA LA:          | i          | ì                     |        |
|         | CONT:                                                     |               |                         |                       |                         |                 |     | CLIENT:           |            |                       |        |
|         |                                                           |               |                         |                       |                         |                 |     |                   |            |                       |        |
|         | Obtiv                                                     |               |                         |                       |                         |                 |     |                   |            |                       |        |
|         | Obtil                                                     | ie            |                         |                       |                         |                 |     |                   |            |                       |        |
| Ex<br>• | MD5 <sup>-</sup>                                          | in cont       | 00000CMDL               |                       | Obtine ex               | 0.00 MDL        |     |                   | Tipar fara | e documente           |        |
| Pina    | 01/02                                                     | /2021         | <b>i</b>                | Obtine                |                         |                 |     |                   |            |                       |        |
| Id,     | 01/02                                                     |               |                         |                       |                         |                 |     |                   |            |                       | Q      |
| S       | oldul In                                                  | itial: 00.    | .00 MDL                 |                       |                         |                 |     |                   |            | Sechestrare: 1.500,00 |        |
|         | Data                                                      | Iesiri        | v                       | enit                  | Pa                      | rtener Detaliat |     |                   |            | Destinatia            |        |
|         |                                                           |               |                         |                       |                         |                 |     |                   |            |                       |        |
|         |                                                           |               |                         |                       |                         |                 |     |                   |            |                       |        |
|         | Rulaje                                                    |               | 0.00                    | 0.00                  |                         |                 |     |                   |            |                       |        |
|         |                                                           |               |                         |                       |                         |                 |     |                   |            |                       |        |
|         | :                                                         |               |                         |                       |                         |                 |     |                   |            |                       |        |
| Sol     | dul Fina                                                  | al: 00.00     | MDL                     |                       |                         |                 |     |                   |            |                       |        |
| Ra      | Raport creat la: 16:43 Data ultimei opratiuni: 07/12/2020 |               |                         |                       |                         |                 |     |                   |            |                       |        |

## La generarea extrasului, in dreapta poate fi vizualizata suma sechestrului(in cazul in care este aplicat). .Confidențial

Pentru a obține extrasul intr-un fișier de tip .txt accesați "Obține extras 1C".

Pentru a obține extrasul intr-un fișier de tip .xml accesați "Obține extras XML".

La imprimarea extrasului pe perioada în fiecare zi cind au fost rulaje, la sfîrșitul zilei se imprima rulajele zilnice in nominal si echivalent cu sold final de zi.

| 05.12.2018 | 46770352112                   | 4.50       |            | 4.50      | 1351 | 12 | BC Victoriabank<br>SA       | Comisionul bancli nr1351                                                                                                    | 10026000<br>00000 |
|------------|-------------------------------|------------|------------|-----------|------|----|-----------------------------|----------------------------------------------------------------------------------------------------|-------------------|
| 05.12.2018 | MD29EN00000022<br>2465/000005 | 1,815.47   |            | 1,815.47  | 1351 | 1  | (R) Test                    | pu asigurare RCAI, conf cont<br>nr.94/12/AS din 04.12.2018 Fara TVA                                                           | 10066000          |
| 05.12.2018 | 46770300000                   | 4.50       |            | 4.50      | 1353 | 12 | BC Victoriabank<br>SA       | Comisionul bancii nr1353                                                                                                    | 10026000          |
| 05.12.2018 | MD12TRGAAA114<br>63301300000  | 1,181.00   |            | 1,181.00  | 1353 | 1  | (R)MF-Trezoreria<br>de Stat | /P102/ suma 1181,00 lei, Taxa pentru<br>folosirea drumurilor de catre<br>autovehiculele inmatriculate in<br>Renublica Moldova | 10066010<br>00000 |
| 05.12.2018 | Rulaje zilnice<br>nominal     | 587,662,41 | 427,750.00 |           |      | 12 |                             |                                                                                                    |                   |
| 05.12.2018 | Rulaje zilnice<br>echivalent  | 587,662.41 | 427,750.00 |           |      | 12 |                             |                                                                                                    |                   |
| 05.12.2018 | Sold Final de Zi              |            | 54,836.21  | 54,836.21 |      | 12 |                             |                                                                                                    |                   |
| 05.12.2018 | Sold Final de Zi              |            | 54,836.21  | 54,836.21 |      | 12 |                             |                                                                                                    |                   |

# XII. Cum vizualizați extrasul din POS-terminal?

Pentru a vizualiza extrasul, este necesar să accesați pe partea de sus în compartimentul "Rapoarte", opțiunea "Extras din POS-terminal". Este necesara selectarea perioadei pentru care doriți să vizualizați extrasul.

Este posibila sortarea datelor si exportarea extrasului in XLS.

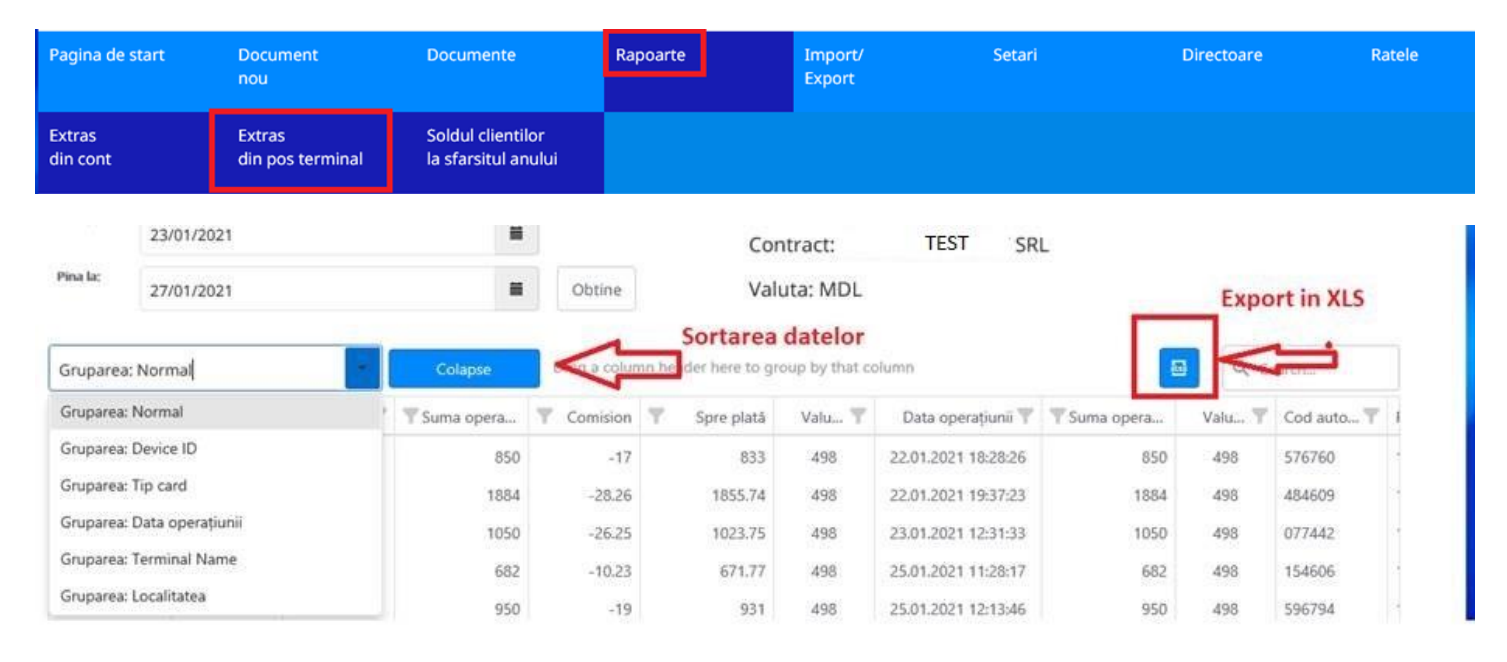

#### .Confidențial

# XIII. Cum efectuați Import/Export?

- 1. Pentru a importa un document din alte sisteme de evidență e necesar, de a fi respectați următorii pași:
- Accesaţi, în partea de sus la compartimentul "Import/Export" obţiunea "Importarea plăţilor din fişier 1C";
- În câmpul "Browser" selectați fișierul pe care doriți să-l importați, apoi accesați butonul "Import".

Documentele se vor crea și stoca în mapa cu denumirea "Pentru prelucrare" (compartimentul "Documente" situat în partea de sus).

| Ajutor                             |                            | VIC                               | toriat                          | bank®               | Grupul<br>Banca Transilvania | U <u>tiliza</u> tor <b>TEST</b><br>Functia: <b>TEST SRL</b> | $\bigcirc   \rightarrow \text{Iesire}$ |
|------------------------------------|----------------------------|-----------------------------------|---------------------------------|---------------------|------------------------------|-------------------------------------------------------------|----------------------------------------|
| Pagina de start                    | Document<br>nou            | Documente                         | Rapoarte                        | Import/<br>Export   | Setari                       | Directoare                                                  | Ratele                                 |
| Importul platilor<br>din fisier 1C | Trimite fisier<br>la banca | Lista de<br>proiect de salarizare | Transfer de date<br>catre M-Pay |                     |                              |                                                             |                                        |
|                                    |                            |                                   | Platile d                       | e import din fisier |                              |                                                             | Browse                                 |
| Import                             |                            |                                   |                                 |                     |                              |                                                             |                                        |

Aplicați semnătura electronică pe un document sau mai multe documente aflate în mapa "Pentru prelucrare".

2. Pentru a expedia fișiere la bancă trebuie să accesați din compartimentul Import/Export opțiunea "Trimite fișier la bancă" ca în imagine. Câmpul "Numărul", "Expeditor", "Mesajul" sunt opționale si le aveți la dispoziția dumneavoastră pentru a facilita lucrul operatorului, dar în cîmpul "Data" se indică data executării.

Accesati "Browser", selectati fişierul pentru expediere, apoi accesaţi butonul "Încărcaţi fişier", ulterior bifaţi opţiunea "Confirm pe propria răspundere că documentul anexat corespunde originalului ", apoi "Creează" şi Semează" documentul va fi în regim automat transferat la bancă.

| Ajutor                             |                            |                                   | toria                           | bank              | ®<br>Grupul<br>Banca Transilvar | Utilizator: TEST<br>Na Functia TEST SRL | $\bigcirc   \rightarrow \text{Iesir}$ |
|------------------------------------|----------------------------|-----------------------------------|---------------------------------|-------------------|---------------------------------|-----------------------------------------|---------------------------------------|
| Pagina de start                    | Document<br>nou            | Documente                         | Rapoarte                        | Import/<br>Export | Setari                          | Directoare                              | Ratele                                |
| Importul platilor<br>din fisier 1C | Trimite fisier<br>la banca | Lista de<br>proiect de salarizare | Transfer de date<br>catre M-Pay |                   |                                 |                                         |                                       |
|                                    |                            |                                   | Trimite fis                     | sier la bar       | nca                             |                                         |                                       |
| NUMARUL                            |                            |                                   |                                 | 02/02/2021        |                                 | mm                                      | NUMBER                                |
| EXPEDITOR                          |                            |                                   |                                 |                   |                                 |                                         |                                       |
| MESAJUL                            |                            |                                   |                                 |                   |                                 |                                         |                                       |
|                                    |                            |                                   |                                 |                   |                                 |                                         |                                       |
|                                    |                            |                                   |                                 | [                 | Browse                          | Incarcati fisier                        |                                       |
| DESCRIERE FISIER:                  |                            |                                   |                                 |                   |                                 |                                         |                                       |
| Confirm pe prop                    | ria raspundere ca docum    | nentul anexat corespunde origi    | nalului                         |                   |                                 |                                         |                                       |
| Creeaza                            |                            |                                   |                                 |                   |                                 |                                         |                                       |

#### .Confidențial

**!ATENȚIE:** Pentru expedierea invoice, mărimea maxim admisibilă a fișierului este 2MB fișiere de tip (\*.doc, \*.xls (proiect salarial), \*,pdf, \*.jpeg ).

3. Pentru a expedia fișier proiect salarial accesați din compartimentul Import/Export opțiunea "Lista de proiect de salarizare" efectuăm următorii pași:

Selectăm "codul proiectului salarial" apoi activăm tasta obține ca rezultat se afișează lista salariaților.

| Ajutor                             |                            | VIC                               | toriat                          | ank <sup>®</sup> <sup>"</sup> | upul<br>nca Transilvania | Utilizator: <b>TEST</b><br>Functia: <b>TEST SRL</b> | $\bigcirc   \rightarrow \text{Iesire}$ |
|------------------------------------|----------------------------|-----------------------------------|---------------------------------|-------------------------------|--------------------------|-----------------------------------------------------|----------------------------------------|
| Pagina de start                    | Document<br>nou            | Documente                         | Rapoarte                        | Import/<br>Export             | Setari                   | Directoare                                          | Ratele                                 |
| Importul platilor<br>din fisier 1C | Trimite fisier<br>la banca | Lista de<br>proiect de salarizare | Transfer de date<br>catre M-Pay |                               |                          |                                                     |                                        |

# Lista de proiect de salarizare

| NUMELE CLIENTULUI:             | e CLIENTULUI:               |   |                   |  |  |  |  |
|--------------------------------|-----------------------------|---|-------------------|--|--|--|--|
| TEST SRL                       |                             |   | 100 00 00 00 00 0 |  |  |  |  |
| DATA EXECUTARII:<br>02/02/2021 | CODUL PROIECTULUI SALARIAL: | ] | Obtine            |  |  |  |  |
| Creeaza                        |                             | _ |                   |  |  |  |  |

Pentru a completa/modifica datele din proiectul salarial este necesar:

- a) Manual, accesînd butonul <sup>Ø</sup> se indică suma necesară, apoi salvati informația prin activarea butonului "Modifică" și datele se plasează în lista proiectului de salarizare.
- b) Prin activarea butonului "Descărcați fișier" se obține un excel care îl salvati in calculator după care efectuati modificările necesare în el.
- c) Pentru a modifica datele în proiectul de salarizare tastati butonul "Încărcaţi fisier" şi lista de date se actualizează cu informaţia din fisierul actualizat. Apoi se "Crează" şi se "Semnează" proiectul salarial pentru a fi expediat la bancă.

## .Confidențial

#### Clasificare VB: Public

# Lista de proiect de salarizare

| NUMELE  | CLID      | NTULUE             |            |                           |        |                       |       | CODUL RISCAL:                          |  |
|---------|-----------|--------------------|------------|---------------------------|--------|-----------------------|-------|----------------------------------------|--|
|         |           | Test SR            | L          |                           |        |                       |       | 1012620000005                          |  |
| DATA DI | tout      | ARII:              |            | OUL PROEECTULUE SALARSAL: |        |                       |       |                                        |  |
| 24/13   | 2/20      | 18                 | =          | FC1                       |        |                       | ~     | Obtine                                 |  |
| NUMELE  | RSI       | RULUE              |            |                           |        | B                     | rowse | Incarcati fisierul Descarcati fisierul |  |
| FC10    | 023       | xlsx               |            |                           |        |                       |       |                                        |  |
| XESCRIP | TION      |                    |            |                           |        |                       |       |                                        |  |
|         |           |                    |            |                           |        |                       |       |                                        |  |
|         |           |                    |            |                           |        |                       |       |                                        |  |
| •       | ATEL      | E PROTECTULUE DE S | ALARIZARE: |                           |        |                       |       |                                        |  |
| 4       | Ť         | Numar              | Nume       | Prenume                   |        | Patronimic            | Suma  | Contul                                 |  |
| Ø       | $\odot$   | 0                  | Test       | Test                      | Test   |                       | 0.00  | 22592014014003/ <b>D005J</b> 0         |  |
| Ø       | 0         | 0                  | Test       | VICTORIA                  | VICTOR |                       | 0.00  | 22592004002112/000580                  |  |
| _       |           |                    |            |                           |        |                       |       |                                        |  |
|         |           |                    |            |                           |        |                       |       |                                        |  |
|         |           |                    |            |                           |        |                       |       |                                        |  |
| 0       | $\otimes$ | 0                  | JEREGHT    | VALENTINA                 | ION    |                       |       | 0.00 225920030330221974982             |  |
| _       |           |                    |            |                           |        |                       |       |                                        |  |
| umar    |           |                    |            |                           |        | Nume:<br>Test         |       |                                        |  |
| 0       |           |                    |            |                           |        | , rest                |       |                                        |  |
| renum   | ne:       |                    |            |                           |        | Patronimic:           |       |                                        |  |
| Tes     | t         |                    |            |                           |        | Test                  |       |                                        |  |
| uma:    |           |                    |            |                           |        | Contul:               |       |                                        |  |
| 0.00    |           |                    |            |                           |        | 225920030330220030330 |       |                                        |  |

| 0 | 2 | $\otimes$ | 0 | Test | Test     | Test   | 0.00 | 2259201401400030330 |
|---|---|-----------|---|------|----------|--------|------|---------------------|
| Ø | ¢ | 8         | 0 | Test | VICTORIA | VICTOR | 0.00 | 22592004002/0030330 |

Modifica

Creeaza

nulare

### .Confidențial

# XIV. Transfer de date catre M-Pay

Pentru a trimite lista de date catre M-Pay accesați din rubrica Import/Export opțiunea "Transfer de date catre M-Pay".

| Ajutor                             |                            | Vic                               | toriab                          | oank <sup>®</sup> 🖬 | upul<br>nca Transilvania | Utilizator: <b>TEST</b><br>Functia: <b>TEST SRL</b> | ① ☐ Iesire |
|------------------------------------|----------------------------|-----------------------------------|---------------------------------|---------------------|--------------------------|-----------------------------------------------------|------------|
| Pagina de start                    | Document<br>nou            | Documente                         | Rapoarte                        | Import/<br>Export   | Setari                   | Directoare                                          | Ratele     |
| Importul platilor<br>din fisier 1C | Trimite fisier<br>la banca | Lista de<br>proiect de salarizare | Transfer de date<br>catre M-Pay |                     |                          |                                                     |            |
|                                    |                            |                                   | Bine at                         | i venit!            |                          |                                                     |            |

| MDL | MD29VI000002251000000MDL | 10.10 MDL |
|-----|--------------------------|-----------|
|     |                          |           |

efectuati următorii pași:

CONTURILE MELE

Selectati "Codul proiectului salarial" apoi activati tasta "Obtine", dupa care butonul "+ Datele proiectului de salarizare", iar ca rezultat se afişează lista salariaților.

| Pagina de start                    | Document<br>nou            | Documente                         | Rapoarte                        | Import/<br>Export            | Setari              | Directoare       | Ratele  |
|------------------------------------|----------------------------|-----------------------------------|---------------------------------|------------------------------|---------------------|------------------|---------|
| Importul platilor<br>din fisier 1C | Trimite fisier<br>la banca | Lista de<br>proiect de salarizare | Transfer de date<br>catre M-Pay |                              |                     |                  |         |
|                                    |                            | Tra                               | ansfer de da                    | ate catre M-F                | Day                 |                  |         |
| NUMELE CLIENTULUI:                 |                            |                                   |                                 | CODUL FISCAL:                |                     | DATA EXECUTARII: |         |
| ' MOLDOVA SRL                      |                            |                                   |                                 | 100000100.00:00              |                     | 02/02/2021       | <b></b> |
| CODUL PROIECTULUI SALAI            | RIAL:                      |                                   | Browse                          | Obtine<br>Incarcati fisierul | Descarcati fisierul |                  |         |
| DATELE PROIECTUL                   | UI DE SALARIZARE:          |                                   |                                 |                              |                     |                  |         |
| Nume:                              |                            | Pren                              | ume:                            |                              | Patronimic:         |                  |         |
| IDNP: IBAN:                        |                            |                                   | l:                              | □Accept                      |                     |                  |         |

#### .Confidențial

# Pentru a completa/modifica datele din proiectul salarial este necesar:

|                               |                                                                                                    | a                                                                                                    |                                                   |                                                            |                                                     |  |
|-------------------------------|----------------------------------------------------------------------------------------------------|----------------------------------------------------------------------------------------------------|---------------------------------------------------|------------------------------------------------------------|-----------------------------------------------------|--|
| a)                            | Accesati butonul                                                                                         | indicati bifa in ambele campu                                                                                                    | MAccept                                           | si                                                         |                                                     |  |
| Prin p<br>SRL ICS<br>de BC Vi | orezența, în conformitatea cu Lege nr. 28<br>solicită transmiterea către compania M-I<br>ictoriabank SA. | 9/2004 privind indemnizațiile pentru incapacitate temporară de muncă și<br>Pay lista persoanelor, care au manifestat acordul de a primi indemnizația p | alte prestații de asigu<br>eentru incapacitate te | <i>ırări sociale, compania</i><br>Imporară de muncă prin d | MOLDOVA SRL<br>conturile de carduri salariale emise |  |

apoi salvati informația prin activarea butonului "Modifică" și datele se plasează în lista proiectului de salarizare.

# Transfer de date catre M-Pay

| NUM | ELE CLIEM | NTULUI:    |                     |           |            |                 | CODUL FISCAL:               |                    | DATA EXEC      | UTARII:       |       |               |
|-----|-----------|------------|---------------------|-----------|------------|-----------------|-----------------------------|--------------------|----------------|---------------|-------|---------------|
| M   | OLDO      | /A SRL     |                     |           |            |                 | 100-0000: :0000:            |                    | 02/02          | 2021          |       | i             |
| T   | IL PROIE  | CTULUI SAI | LARIAL:             |           |            | Browse          | Obtine Incarcati fisierul D | escarcati fisierul |                |               |       |               |
|     | DATEL     | E PROIECT  | ULUI DE SALARIZARE: |           |            |                 |                             |                    |                |               |       |               |
| 4   | Ť         | C Accept   | Nume                | Prenume   | Patronimic | IDNP            | IBAN                        | data de incheiere  | Accept(salvat) | Data salvarii | M-Pay | M-Pay eroarea |
| Ø   | $\otimes$ |            | ABRA.               | VLADISLAV | ANATOLIE   |                 | MD00VI225920000.00.00.003   | 01.02.2021         |                | 01.02.2021    |       |               |
| Ø   | $\otimes$ | V          | ACOP                | ALEXEI    |            | 20000.00.00.003 | MD00VI225920000.00.00.003   |                    |                |               |       |               |
| Ø   | $\otimes$ |            | ADAM                | OXANA     |            | 20000.00.00.003 |                             |                    |                |               |       |               |
| Ø   | $\otimes$ |            | ALBU                | ION       |            | 20000.00.00.003 | MD00VI2259'20000.00.00.003  |                    |                |               |       |               |
| Ø   | $\otimes$ |            | ALCA                | ION       |            | 20000.00.00.003 | MD00VI2259*20000.00.003     |                    |                |               |       |               |
| Ø   | $\otimes$ |            | ALEI                | ADRIANA   |            | 20000.00.00.003 | MD00VI225920000.00.00.003   |                    |                |               |       |               |
| Ø   | $\otimes$ |            | ALEXA               | VICTORIA  |            | 20000.00.00.003 | MD00VI225920000.00.00.003   |                    |                |               |       |               |
|     |           |            |                     |           |            |                 |                             |                    |                |               |       |               |

Prin prezența, în conformitatea cu Lege nr. 289/2004 privind indemnizațiile pentru incapacitate temporară de muncă și alte prestații de asigurări sociale, compania MOLDOVA SRL SRL ICS solicită transmiterea către compania M-Pay lista persoanelor, care au manifestat acordul de a primi indemnizația pentru incapacitate temporară de muncă prin conturile de carduri salariale emise de BC Victoriabank SA.

Creeaza

b) Verificati corectitudinea datelor care urmeaza a fi transmise catre M-Pay. In lista proiectului de salarizare in rubrica "Accept" este necesar sa fie afisata bifa in dreptul fiecarui angajat ale carui date urmeaza sa fie transmise catre M-Pay.

### .Confidențial

#### Clasificare VB: Public

|       |             |           |                  |         |            | Transf                                  | er de da     | te catre                                | M-Pay             |                |                  |      |              |   |
|-------|-------------|-----------|------------------|---------|------------|-----------------------------------------|--------------|-----------------------------------------|-------------------|----------------|------------------|------|--------------|---|
| NUMEL | E CLIEN     | ITULUI:   |                  |         |            |                                         |              | CODUL FISCAL:                           |                   |                | DATA EXECUTARII: |      | _            |   |
| TES   | т           |           |                  |         |            |                                         |              | TEST                                    |                   |                | 23/08/2019       |      | =            |   |
|       | PROIEC      | CTULUI SA | LARIAL:          |         |            |                                         |              | Obtine                                  |                   |                |                  |      |              |   |
|       |             |           |                  |         |            |                                         | Browse       | Incarcati fisie                         | erul Descarcati   | fisierul       |                  |      |              |   |
| 4     | DATELE<br>T | Accept    | ULUI DE SALARIZ/ | Prenume | Patronimic | IDNP                                    | IBAI         | ۷                                       | data de incheiere | Accept(salvat) | Data salvarii    | CNAS | CNAS eroarea |   |
| Ø     | $\otimes$   |           | Buga             | Ion     | Ion        | 00000000000                             | MD00V1000000 | 000000000000000000000000000000000000000 | 20/08/2019        |                | 20/08/2019       |      |              |   |
| Ø     | $\otimes$   |           | Dadu             | Galina  | Andrei     | 00000000000                             | MD00V1000000 | 000000000000000000000000000000000000000 | 20/08/2019        | V              | 20/08/2019       |      |              |   |
| Ø     | $\otimes$   |           | Rotaru           | Maria   | lacob      | 000000000000000000000000000000000000000 | MD00V1000000 | 000000000000000000000000000000000000000 | 23/08/2019        |                |                  |      |              |   |
| Ø     | $\otimes$   |           |                  |         |            |                                         |              |                                         |                   |                |                  |      |              |   |
| Ø     | $\otimes$   |           |                  |         |            |                                         |              |                                         |                   |                |                  |      |              |   |
| Ø     | $\otimes$   |           |                  |         |            |                                         |              |                                         |                   |                |                  |      |              |   |
| Ø     | $\otimes$   |           |                  |         |            |                                         |              |                                         |                   |                |                  |      |              |   |
|       |             |           |                  |         |            |                                         |              |                                         |                   |                |                  |      |              | 1 |

c) Dupa ce au fost plasate datele in lista proiectului de salarizare, accesati butonul "Crează" și "Semnează" pentru a expedia datele catre M-Pay.

**NOTA:** Pentru a transmite datele catre M-Pay, este necesara aplicarea semnaturilor persoanelor autorizate (Contabil si Director, DirCont).

| Adauga                             |                                     |                                            |                               |                                                                                                    |                                       |                              |
|------------------------------------|-------------------------------------|--------------------------------------------|-------------------------------|----------------------------------------------------------------------------------------------------|---------------------------------------|------------------------------|
| ☑ Prin prezenț<br>transmiterea că  | a, în conformită<br>ître compania ( | atea cu Lege nr. 28<br>CNAS lista persoane | 9/2004 privi<br>elor, care au | ind indemnizațiile pentru incapacitate temporară de muncă și alte prestații de asigurări sociale, compania<br>1 manifestat acordul de a primi indemnizația pentru incapacitate temporară de muncă prin conturile de carduri s | TEST<br>alariale emise de BC I        | solicită<br>Victoriabank SA. |
| Creeaza                            |                                     |                                            |                               |                                                                                                    |                                       |                              |
|                                    |                                     |                                            |                               |                                                                                                    |                                       |                              |
| Adauga                             |                                     |                                            |                               |                                                                                                    |                                       |                              |
| ✔ Prin prezența<br>transmiterea că | , în conformita<br>tre compania C   | tea cu Lege nr. 289<br>NAS lista persoane  | /2004 privir<br>lor, care au  | nd indemnizațiile pentru incapacitate temporară de muncă și alte prestații de asigurări sociale, compania<br>manifestat acordul de a primi indemnizația pentru incapacitate temporară de muncă prin conturile de carduri su   | <b>TEST</b><br>alariale emise de BC V | solicită<br>/ictoriabank SA. |
| Lichidare                          | Modifica                            | Semneaza                                   | Tipar                         |                                                                                                    |                                       |                              |

d) Pentru a verifica datele care deja au fost transmise catre M-Pay, accesati rubrica Import/Export, optiunea "Transfer de date catre M-Pay", activati tasta "Obtine", dupa care butonul "+ Datele proiectului de salarizare", iar ca rezultat se afiseaza lista salariatilor.

In campul "Acceptat (salvat)" va fi afisata bifa, iar in campul "Data salvarii" va fi afisata data la care au fost transmise datele.

#### .Confidențial

Clasificare VB: Public

|      |                  |             |                  |         |            | Transfe                                 | er de dat     | e catre         | e M-Pay           |                |                  |      |              |   |
|------|------------------|-------------|------------------|---------|------------|-----------------------------------------|---------------|-----------------|-------------------|----------------|------------------|------|--------------|---|
| NUM  | ELE CLIE         | NTULUI:     |                  |         |            |                                         |               | CODUL FISCAL:   |                   |                | DATA EXECUTARII: |      |              |   |
| TE   | ST               |             |                  |         |            |                                         |               | TEST            |                   |                | 23/08/2019       |      | =            |   |
| CODI | JL PROIE         | CTULUI SA   | LARIAL:          |         |            |                                         |               |                 |                   |                |                  |      |              |   |
| TE   | ST               |             |                  |         |            |                                         | ~             | Obtine          |                   |                |                  |      |              |   |
|      |                  |             |                  |         |            |                                         | Browse        | Incarcati fisie | Perul             | fisierul       |                  |      |              |   |
|      |                  |             |                  |         |            |                                         |               | Incarcaci fisio | Descaread         | isierur        |                  |      |              |   |
|      | DATEL            | E PROIECT   | ULUI DE SALARIZA | RE:     |            |                                         |               |                 |                   |                |                  |      |              |   |
| 4    | ŧ                | C<br>Accept | Nume             | Prenume | Patronimic | IDNP                                    | IBAN          |                 | data de incheiere | Accept(salvat) | Data salvarii    | CNAS | CNAS eroarea | 1 |
| Ø    | $\otimes$        |             | Buga             | Ion     | Ion        | 000000000000000000000000000000000000000 | MD00V10000000 | 00000000000     | 20/08/2019        | V              | 20/08/2019       |      |              |   |
| Ø    | $\otimes$        |             | Dadu             | Galina  | Andrei     | 000000000000                            | MD00V1000000  | 00000000000     | 20/08/2019        | V              | 20/08/2019       |      |              |   |
| Ø    | ⊗                |             | Rotaru           | Maria   | lacob      | 0000000000000                           | MD00V1000000  | 000000000       | 23/08/2019        |                | 23/08/2019       |      |              |   |
|      | -                |             |                  |         |            |                                         |               |                 |                   |                |                  |      |              |   |
| Ø    | $\otimes$        |             |                  |         |            |                                         |               |                 |                   |                |                  |      |              |   |
| 0    | °⊗<br>⊗          |             |                  |         |            |                                         |               |                 |                   |                |                  |      |              |   |
| 0    | ×<br>×<br>×<br>× |             |                  |         |            |                                         |               |                 |                   |                |                  |      |              |   |

# XV. Cum utilizați mapele cu documente?

În mapa" Maculatoare" găsiti documentul care, după accesarea butonului "Creează" și până la accesarea butonului "Semnează":

- a) Îl puteți salva,
- b) Puteți face modificări în document dacă ați greșit ceva. Pentru această operațiune se utilizează butonul "Modifică" documentul întocmit fără a fi lansat.
- c) După accesarea butonului "Creează" și până la accesarea butonului "Semnează", puteți lichida documentul lansat, dacă este cazul.

**În mapa "Pentru prelucrare"** se găsesc documentele importate din fișier aflate în așteptare pentru a li se aplica semnătura mobilă/electronică.

**În mapa "Pentru semnare"** se află documentele în așteptare pentru a li se aplica a doua semnătură mobilă/electronică. Selectați mapa necesară pentru a aplică semnătură prin aplicarea unui click pe denumirea respectivă. Pentru a aplica semnătura mobilă/electronică pe un singur document, bifați documentul și accesați butonul "Semnează". Pentru a aplica semnătura mobilă/electronică pe mai multe documente sau pentru toate

Urmatorul

documentele odată accesați butoanele consecutiv și tastați butonul "Semnează".

și aplicați bifa "Selectați toate" în mod

În mapa "Asteptarea conf.banca" se află documentele care au ajuns la bancă pentru a fi autorizate (daca sunt erori, documentele vor fi respinse).

#### .Confidențial

În mapa "Respins de bancă" se plasează documentele care au fost respinse de operatorul băncii. Pentru a

vizualiza motivul refuzului se deschide documentul prin butonul 🧳 , și în obțiunea "Istoria" este indicat cauza refuzului si etapele prin care a trecut documentul.

**În mapa "Pentru bancă"** se stochează documentele care trebuie sa fie prelucrate prin sistemul de plați SAPI (plățile care trebuie sa fie expediate prin Banca Națională).

În mapa "Arhivă" se plasează documentele care au trecut toate etapele și au efectuat mișcări în extras de cont a clientului.

În mapa "Lichidate" se afişează documentele care au fost lichidate de client.

În mapa "Documente personale" se stochează toate documentele, indiferent de statutul lor.

| Ajutor                 |    |                      | ViC            | toriat                          | ank®                | Grupul<br>Banca Transilvania  | Utilizator: Test<br>Functia: TEST SRL | $\bigcirc   \rightarrow les$ | sire |
|------------------------|----|----------------------|----------------|---------------------------------|---------------------|-------------------------------|---------------------------------------|------------------------------|------|
| Pagina de start        |    | Document<br>nou      | Documente      | Rapoarte                        | Import/<br>Export   | Setari                        | Directoare                            | Ratele                       |      |
| Maculatoare            | 5  | Pentru prelucrare 12 | Pentru semnare | In asteptarea 21<br>conf. banca | Respins<br>de banca | <sup>33</sup> Pentru<br>banca | 3 Arhiva                              | Lichidate                    |      |
| Documente<br>personale | 25 |                      |                |                                 |                     |                               |                                       |                              |      |

# XVI. Informații utile referitoare la documentele de plată

1. După semnarea documentului puteți imediat crea un document nou de același tip, în care se vor păstra aceleași

date ca și în documentul anterior. Pentru această operațiune utilizați opțiunea "Copiază" situata în bara de meniu, sus, în fereastra nou deschisă a Ordinului de plată.

- 2. Pentru a aplica a doua semnătură mobilă/electronică e necesar să:
- Accesați mapa "Pentru semnare";
- Selectați documentul necesar, lista întreagă a documentelor poate fi vizualizată cu ajutorul butoanelor 📮 și 💽
- Accesați butonul în dreptul documentului  ${\ensuremath{\,^{\ensuremath{\mathcal{C}}}}}$  , pentru a deschide documentul;
- Accesați butonul "Semnează" din fereastra documentului deschis.

În cazul în care nu mai este nevoie de o altă semnătură mobilă/electronică, documentul va fi transmis către bancă, iar sistemul vă va informa de acest lucru printr-un mesaj.

În fiecare fereastră nouă a documentului în partea de sus există o bară de meniu cu mai multe opțiuni, pe care le puteți utiliza prin accesarea lor. Mai jos găsiți descrise opțiunile respective:

## .Confidențial

# Copiere

Clonarea/copierea documentului: accesați acest buton din documentul completat cu datele necesare, dacă următorul document pe care trebuie să-l creați conține aceleași date, (această operațiune reprezintă crearea unei copii exacte, fără memorarea ei).

# Deschiderea sablonului

sabloane/Selectează: această opțiune permite selectarea unui şablon salvat anterior pentru a crea un nou document.

# Salvarea sablonului

Sabloane/Memorează: această opțiune permite salvarea unui şablon anumit, adică un document deja completat cu anumite date poate fi salvat, ca mai târziu să puteți folosi aceste date pentru crearea unui nou document.

!Atenție: Şabloanele create de Dvs. se vizualizează și pot fi utilizate doar de Dvs. Şabloanele se creează pentru fiecare tip de document separat. Important este ca în momentul salvării şablonului să nu folosiți denumiri care au fost utilizate anterior pentru alte şabloane.

# Semnaturile

Semnăturile documentului: accesați acest buton pentru a obține informația despre semnăturile aplicate pe documentul dat.

# Istoria

Istoricul documentului: etapele prin care a trecut documentul în cadrul sistemului.

# XVII. Cum vizualizați ratele?

În compartimentul "Ratele" se afişează ratele BNM si ratele comerciale stabilite de bancă.

| Ajutor          |                 | VI         | ctorio                    | abank                          | ®<br>Grupul<br>Banca Transilvania | Utilizator: Test<br>Functia:   TEST SRL | $\bigcirc   \rightarrow \text{Iesire}$ |
|-----------------|-----------------|------------|---------------------------|--------------------------------|-----------------------------------|-----------------------------------------|----------------------------------------|
| Pagina de start | Document<br>nou | Documente  | Rapoarte                  | Import/<br>Export              | Setari                            | Directoare                              | Ratele                                 |
|                 |                 |            |                           | Pagina de start                |                                   |                                         |                                        |
|                 |                 |            |                           |                                |                                   |                                         |                                        |
|                 |                 |            |                           | Rate                           |                                   |                                         |                                        |
|                 |                 | * Curs     | urile afisate sunt inform | native si pot suferi modificar | i pe parcursul zilei              |                                         |                                        |
|                 |                 | Ratele BNM |                           |                                | Rat                               | e comerciale                            |                                        |
|                 |                 | 11/11/2019 |                           |                                |                                   | 08/11/2019 09:15:00                     |                                        |
|                 | USD             |            | 17.4162                   | 🛄 U                            | ISD                               | 17.2800                                 | 17.5000                                |
| 400 B           | EUR             |            | 19.2058 💌                 | E E                            | UR                                | 19.1000                                 | 19.3500                                |
| _               | RUB             |            | 0.2728 🗸                  | R                              | UB                                | 0.2660                                  | 0.2770                                 |
|                 | RON             |            | 4.0342 💌                  | <b>[]</b> R                    | ON                                | 3.9400                                  | 4.1000                                 |
| _               | UAH             |            | 0.7112                    |                                |                                   |                                         |                                        |
| -               | UAH             |            | 0.7112                    |                                |                                   |                                         |                                        |

#### .Confidențial

# XVIII. Achitarea serviciilor M-Pay în VB24 Business

|                                                                               | AL DE PLĂȚI ELECTRONICE                                                          | 🚱 RO 🔶 🔿 Autentificare                                                                                                    |
|-------------------------------------------------------------------------------|----------------------------------------------------------------------------------|----------------------------------------------------------------------------------------------------|
| 7                                                                             | 2.                                                                               | Visa și MPay lansează Chatbotul educativ<br>Învață cum să te protejezi de riscurile financiare la utilizarea cardului<br>bancar, printr-un joc educativ, accesând "chatbot"-ul de mai jos, sau fă<br>click aici, pentru al deschide într-o pagină nouă. |
| Rapid și comod<br>Economisește timp și evită cozile interminabile             | achitînd online.                                                                 | Despre MPay<br>Termeni și condiții<br>Parteneri                                                                                                    |
| Vreau să achit un serviciu<br>Acum poți solicita și achita serviciile publice | Vreau să verific o notă de plată<br>Solicită verificarea statutului unei note de | Întrebări frecvente<br>Contacte<br>Plată Multimedia                                                                                                    |
| electronice comod și rapid. ALEGE SERVICIUL                                   | existente.                                                                       |                                                                                                    |
| GUVERNUL REPUBLICII MOLDOVA<br>SERVICIUL GUVERNAMENTAL                        | DE PLĂȚI ELECTRONICE                                                             | <b>Q</b> RO → →                                                                                                    |
| Agenția Națională Tran                                                        | sport Auto                                                                       |                                                                                                    |
| ALA                                                                           | Plată de                                                                         | bază                                                                                                    |
|                                                                               | Nume platitor TEST                                                               |                                                                                                    |

Pentru a genera Nota de plată, accesați site-ul: mpay.gov.md și alegeti serviciul pe care doriți să îl achitați.

După completarea cîmpurilor și accesarea butonului "Achită" va fi generat numarul notei de plată și informațiile despre serviciul care urmează a fi achitat și statutul notei de plată.

ACHITĂ

Persoană juridică

10000000008

Am citit și accept Termenii și Condițiile de utilizare ale MPay și îmi

exprim consimțământul pentru prelucrarea datelor mele cu

caracter personal la efectuarea acestei plăți.

250

Tip plătitor

IDNP plătitor

Suma (MDL)

Autorizație transport internațional

Aici puteți achita taxa pentru folosirea drumurilor de către autovehiculele neînmatriculate în

Republica Moldova a căror masă totală, sarcină maximă pe axă sau ale căror dimensiuni depășesc

limitele admise (cod ECO 114632).

Pentru a achita introduceți nr. 1.

CAUTĂ NOTA DE PLATĂ Q

.Confidențial

Atenție! Se interzice deținerea, sustragerea, alterarea, multiplicarea, distrugerea sau folosirea acestui document fără a dispune de drept de acces autorizat!.

Ŧ

Clasificare VB: Public

| ay - Cum doriți să achitați? 🗙 🕂                                            |                                                                                                    |                                                               |                                     | - 0                                                                                                    |
|-----------------------------------------------------------------------------|----------------------------------------------------------------------------------------------------|---------------------------------------------------------------|-------------------------------------|----------------------------------------------------------------------------------------------------|
| C 🏠 🔒 testmpay.gov.md/Pay/Inde                                              | ex/00521002311133                                                                                                    |                                                               | \$ <b>1</b>                         | • * 8                                                                                                    |
| 对 NRJ Mountain 2016 📄 Радио Юмор                                            | ФМ 🔇 New Tab 📕 Radio live FM radio                                                                                                    | 📄 Радио Атмосфера 😽 Реальные пацаны 🧧                         | 1911 🔇 🕼 Просмотр телекан           | » III Read                                                                                                    |
|                                                                             | MOLDOVA<br>NAMENTAL DE PLĂȚI ELECTRONICE                                                                                                    |                                                               | 😪 RO 🔶 + I Autentifica              | re                                                                                                    |
| Cum doriti să achita                                                        | ati?                                                                                                    |                                                               |                                     |                                                                                                    |
| ,<br>Stimate utilizator,                                                    | ,                                                                                                    |                                                               |                                     |                                                                                                    |
| Dvs. ați selectat să achitați nota de pl<br>ANT04210412153101826 🖓. Cum dor | ată cu numarul <b>00521002311133 </b> pentru 🖌<br>iți să achitați această notă de plată?                                                                                                    | Autorizație transport internațional în valoare de 2           | 51.20 MDL conform cererii           |                                                                                                    |
| Card bancar                                                                 | Internet banking                                                                                                    | Numerar                                                       | Monedă<br>electronică               |                                                                                                    |
| Visa sau MasterCard                                                         | Internet/Mobile Banking                                                                                                    | Ghișeele băncilor, terminale de<br>plată sau oficiile poștale | Portofele electronice               |                                                                                                    |
|                                                                             | y - Cum doriți să achitați? × +<br>C   M testmpay.gov.md/Pay/Ind<br>NRJ Mountain 2016 Paquo Юмор<br>CUM DORIȚI SĂ ACHIL<br>SERVICIUL GUVERN<br>CUM DORIȚI SĂ ACHILA<br>Stimate utilizator.<br>Dvs. ați selectat să achitați nota de pl<br>ANT04210412153101826 @. Cum dor<br>Card bancar<br>Visa sau MasterCard | y - Cum doriți să achitați? × +<br>C                          | y - Cum doriți să achitați X +<br>C | y - Cum dorij i să achitați? X +<br>C  A le testmpay.gov.md/Pay/Index/0052100231133  NRU Mountain 2016 Pagato ROMOP PM  A NRU Mountain 2016 Pagato ROMOP PM  A NRU Mountain 2016 Pagato ROMOP PM  A NRU Mountain 2016 Pagato ROMOP PM  A NRU MOUNTAIN 2016 Pagato ROMOP PM  A NRU MOUNTAIN 2016 Pagato ROMOP PM  A NRU MOUNTAIN 2016 Pagato ROMOP PM  A NRU MOUNTAIN 2016 Pagato ROMOP PM  A NRU MOUNTAIN 2016 A NRU MOUNTAIN 2016 A NRU MOUNTAIN 2017 A NRU MOUNTAIN 2017 |

Exemplu:

Nota de plată cu numărul - 00521002311133

pentru Autorizație transport internațional în valoare de 251.20 MDL conform cererii ANT04210412153101826

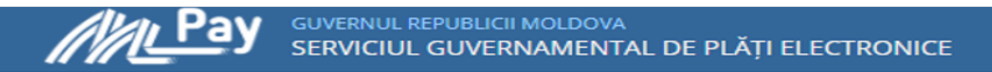

# Nota de plată:

| Statut                 | Neplătit                            |
|------------------------|-------------------------------------|
| Numărul notei de plată | 00521002311133                      |
| Plata pentru           | Agenția Națională Transport Auto    |
| Serviciul              | Autorizație transport internațional |
| Cerere Nr.             | ANT04210412153101826                |
| Data generării         | 12 aprilie 2021                     |
| Suma serviciului       | 250,00 MDL                          |
| Comision MPay          | 1,20 MDL                            |
| IDNP plătitor          | 10000000008                         |
| Tip plătitor           | Persoană juridică                   |
| Nume platitor          | MOLDOVA SRL ICS                     |
| Descrierea plății      | Agenția Națională Transport Auto    |
| DESCAR                 | CĂ NOTA DE PLATĂ 📥 🛛 ACHITĂ 🕝       |

#### .Confidențial

1

Pentru a achita nota de plată generată prin intermediul mpay.gov.md, accesaţi rubrica "Rapoarte" → → "Facturi".

| Ajutor             |                            | Vic                                      | toriab         | ank°              | Grupul<br>Banca Transilvania | Utilizator: .<br>Functia: 1 | $\begin{array}{ c c c c c c c c c c c c c c c c c c c$ |  |
|--------------------|----------------------------|------------------------------------------|----------------|-------------------|------------------------------|-----------------------------|--------------------------------------------------------|--|
| Pagina de start    | Document<br>nou            | Documente                                | Rapoarte       | Import/<br>Export | Depozite                     | Setari                      | Directoare                                             |  |
| Extras<br>din cont | Extras<br>din pos terminal | Soldul clientilor<br>la sfarsitul anului | Reconciliation | Facturi           | Þ                            |                             |                                                        |  |

În cîmpul "Cheia personală" indicați numărul notei de plată și tastați butonul "Obține".

| Ajutor              |                 | Vi        | ctorial  | bank®             | Grupul<br>Banca Transilvania | Utilizator:<br>Functia: l | $ \begin{array}{c c} ANA \\ AND \end{array} \end{array} \left  \begin{array}{c} \rightarrow I \end{array} \right  $ |
|---------------------|-----------------|-----------|----------|-------------------|------------------------------|---------------------------|----------------------------------------------------------------------------------------------------|
| Pagina de start     | Document<br>nou | Documente | Rapoarte | Import/<br>Export | Depozite                     | Setari                    | Directoare                                                                                                    |
| Ratele              |                 |           |          | Pagina de start   |                              |                           |                                                                                                    |
|                     | -               |           |          |                   |                              |                           |                                                                                                    |
| Facturi             |                 |           |          |                   |                              |                           |                                                                                                    |
| Cheia<br>personala: | 00521002311133  |           | ×        | $\sim$            |                              |                           |                                                                                                    |
| personala.          |                 |           |          |                   |                              |                           |                                                                                                    |
|                     | Obține          |           |          |                   |                              |                           |                                                                                                    |

### .Confidențial

Verificați informația generată și tastați butonul "Generează factura"

| ( <u>1</u> ) / | jutor      |                 | V I V                     |               |                   | Grupu<br>Banca  | ı<br>Transilvania | Functia:               |            |
|----------------|------------|-----------------|---------------------------|---------------|-------------------|-----------------|-------------------|------------------------|------------|
| Pagina c       | le start   | Document<br>nou | Documente                 | Rapoarte      | e Imp<br>Expo     | ort/ D          | epozite           | Setari                 | Directoare |
| Ratele         |            |                 |                           |               |                   | Pagina de start |                   |                        |            |
|                |            |                 |                           |               |                   |                 |                   |                        |            |
|                |            |                 |                           |               |                   |                 |                   |                        |            |
| Fac            | turi       |                 |                           |               |                   |                 |                   |                        |            |
| Cheia<br>perso | nala:      | 00521002311133  |                           |               |                   |                 |                   |                        |            |
|                |            |                 |                           |               |                   |                 |                   |                        |            |
|                |            | Obține          |                           |               |                   |                 |                   |                        |            |
|                | Număr de f | actură          | Numele Organizatiei       |               | Suma              | Data expirării  | Destinatia        |                        |            |
| -              | Generează  | Factură         | M-Pay                     |               | 251.2 MDL         | 12/04/2022      | Agentia Na        | tionala Transport Auto |            |
|                |            |                 |                           |               |                   |                 |                   |                        |            |
|                |            | Denum           | irea Valoarea             |               |                   |                 |                   |                        |            |
|                |            | GlobalNum       | ber 00521002311133        |               |                   |                 |                   |                        |            |
|                |            | 1               | NPP MET                   |               |                   |                 |                   |                        |            |
|                |            | Cod fi          | scal 100000000038         |               |                   |                 |                   |                        |            |
|                |            | In              | fo 1 Conturi trezoreriale |               |                   |                 |                   |                        |            |
| -              |            | Detalii in      | fo 1 MD65TRGAAA1146       | 3201300000; M | 1D08TRPCCC518430B | 01113AA;        |                   |                        |            |
|                |            | Cod serv        | ANT04                     |               |                   |                 |                   |                        |            |
|                |            | Extra comision  | Pay 120                   |               |                   |                 |                   |                        |            |
| -              |            | Persoana jurio  | dica Da                   |               |                   |                 |                   |                        |            |

Sistemul va genera "Ordinul de plată", tastaţi butonul "Creează" → "Semnează".

|                                                                                                    | Ord                 | lin | de plata                                                                           |                |                        |                  |
|----------------------------------------------------------------------------------------------------|---------------------|-----|------------------------------------------------------------------------------------|----------------|------------------------|------------------|
| NUMARUL:                                                                                                |                     |     | DATA DIN DOCUMENT:                                                                 |                | CODUL TRANZACTIEI:     |                  |
| 243                                                                                                    |                     |     | 12/04/2021                                                                         | imi            | 001 Transferurile ordi | nare de credit 🗸 |
| SUMA:                                                                                                   |                     |     | EXECUTAT:                                                                          |                | PRIORITATE:            |                  |
| 251.20                                                                                                  |                     |     | 12/04/2021                                                                         |                | Normal                 | ~                |
| PLATITOR                                                                                                |                     |     |                                                                                    |                |                        |                  |
| CODUL BANCII                                                                                            |                     |     | BANCA PLATITOARE:                                                                  |                |                        |                  |
| VICBMD2X884                                                                                             |                     |     | B.C. "VICTORIABANK"S.A. fil.                                                       | nr.12 Chisinau |                        |                  |
| CONT:                                                                                                   |                     |     | NUMELE PLATITORULUI:                                                               |                |                        |                  |
| MD00VI000002251000000 MDL                                                                               |                     |     | (R) MOLDOVA SRL ICS                                                                |                |                        |                  |
| BENEFICIAR           codul BANCII:           VICBMD2X           conti:           MD00VI00000000000 GMDL |                     |     | BANCA BENEFICIARA:<br>B.C. VICTORIABANK'S.A.<br>NUMELE BENEFICIARULU:<br>(R) M-PAY |                |                        |                  |
| COD FISCAL:<br>1002600001338                                                                            |                     |     |                                                                                    |                |                        |                  |
| 20                                                                                                    | Include             | TVA |                                                                                    |                |                        |                  |
|                                                                                                    |                     |     |                                                                                    |                |                        |                  |
| 00521002311133 Agentia Nationala Transport Auto Nr. A                                                   | NT04210412153101826 |     |                                                                                    |                |                        |                  |
|                                                                                                    |                     |     |                                                                                    |                |                        |                  |
| Creeaza                                                                                                 |                     |     |                                                                                    |                |                        |                  |

#### .Confidențial

|           | -        |          |       |
|-----------|----------|----------|-------|
| Lichidare | Modifica | Semneaza | Tipar |

Pentru a verifica statutul ordinului de plată accesați rubrica "Documente" → "Documente personale".

|       |        |              |                    |                                                                   |           |           |                                                                             |        | =            |      |
|-------|--------|--------------|--------------------|-------------------------------------------------------------------|-----------|-----------|-----------------------------------------------------------------------------|--------|--------------|------|
| LA:   |        |              |                    | PINA LA:                                                          |           |           | CONT:                                                                       |        |              |      |
| 2/04/ | 2021   |              |                    | <b>iii</b> 12/04/2021                                             |           | ā         | i C                                                                         | lbtine |              |      |
| Sele  | ectaț  | i toate      |                    |                                                                   |           |           |                                                                             |        |              |      |
|       |        | II-+- (2)    |                    |                                                                   |           |           |                                                                             |        |              |      |
| U U   | rain a | ie plata (2) |                    |                                                                   |           |           |                                                                             |        |              |      |
| ٥     | E      | Stare        | Data<br>executarii | Corespondent                                                      | Suma      | #<br>doc. | Destinatia                                                                  | Semn.  |              |      |
| Total |        |              |                    | MD00VI00002251000003MD                                            | L 552,40  |           |                                                                             |        |              |      |
| Ø     | C      | Arhiva       | 12.04.2021         | MD00VI000002796C00000ME<br>(R) M-PAY<br>1002600001338<br>VICBMD2X | DL 251,20 | 243       | 00521002311133 Agentia Nationala Transport Auto Nr.<br>ANT04210412153101826 | I·     | ADEL.<br>ANA | ; 11 |
| Ø     | С      | Arhiva       | 12.04.2021         | MD00VI0000279600000MI<br>(R) M-PAY<br>1002600001338<br>VICBMD2X   | DL 301,20 | 244       | 00461002311192 Agentia Nationala Transport Auto Nr.<br>ANT04210412160517605 | Ι-     | ADEL<br>ANA  | ; II |

Documentul procesat în VB24 Business va avea statut "Arhivă".

Statutul notei de plată poate fi verificat și prin intermediul mpay.gov.md.

|                                  | testmoay do                                                                  | (md                                                                                   |                           |                                                                                            |                                                                      |  |
|----------------------------------|------------------------------------------------------------------------------|---------------------------------------------------------------------------------------|---------------------------|--------------------------------------------------------------------------------------------|----------------------------------------------------------------------|--|
| ops 🤞 NRJ Mounta                 | in 2016 📄                                                                    | Радио Юмор ФМ                                                                         | New Tab                   | Radio live FM radio                                                                        | Радио Атмосфера                                                      |  |
| <i>Ni</i>                        | Pay Pay                                                                      | GUVERNUL REPUBLICII<br>SERVICIUL GUVER                                                | I MOLDOVA                 | E PLĂȚI ELECTRONICE                                                                        |                                                                      |  |
|                                  | 2                                                                            |                                                                                       | -                         | -                                                                                          | -                                                                    |  |
| A                                | chită onlin<br>um poți achi                                                  | e<br>ta opline septicii pu                                                            | blice cu cardu            | l bancar sau prin inter                                                                    | pat banking                                                          |  |
| Ac                               | chită onlin<br>um poți achi<br>au să achi                                    | e<br>ta online servicii pu<br>it un serviciu                                          | blice cu cardu            | l bancar sau prin inter                                                                    | rnet banking. •000                                                   |  |
| Ac<br>Ac<br>Vre<br>Acur<br>elect | chită onlin<br>um poți achi<br>au să achi<br>n poți solicita<br>tronice como | e<br>ta online servicii pu<br>t un serviciu<br>a și achita serviciile<br>od și rapid. | blice cu cardu<br>publice | Il bancar sau prin inter<br>Vreau să verific<br>Solicită verificarea s<br>plată existente. | rnet banking. • 0 0 0<br>to notă de plată<br>statutului unei note de |  |

#### .Confidențial

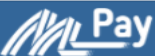

# Verifică nota de plată

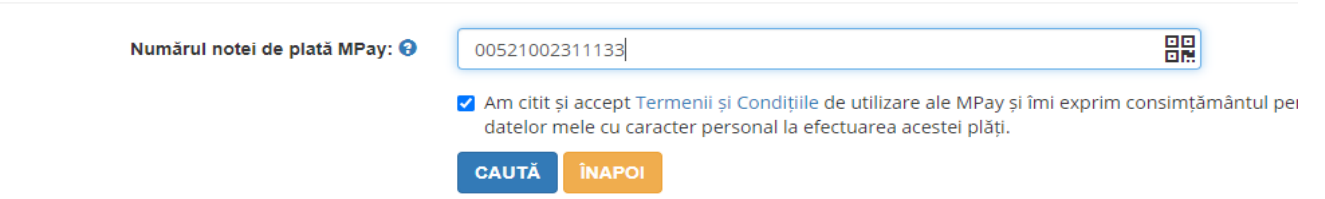

GUVERNUL REPUBLICII MOLDOVA SERVICIUL GUVERNAMENTAL DE PLĂȚI ELECTRONICE

# Nota de plată:

| Statut                 | Achitat                             |
|------------------------|-------------------------------------|
| Numărul notei de plată | 00521002311133                      |
| Plata pentru           | Agenția Națională Transport Auto    |
| Serviciul              | Autorizație transport internațional |
| Cerere Nr.             | ANT04210412153101826                |
| Data generării         | 13 aprilie 2021                     |

# Confirmări de plată:

| Plată 1                   | 250.00 MDL |
|---------------------------|------------|
| Comision MPay             | 1,20 MDL   |
| 12 aprilie 2021, 17:35:51 | ▲ DESCARCĂ |

### .Confidențial

# XIX. Ghid reconciliere

Pentru a obține datele extinse referitor la încasarea plăților de la terțe persoane în favoarea organizației (reconciliere), este necesar sa accesați în VB24 Business rubrica "Rapoarte" -> "Reconciliation".

| $(\hat{\mathbb{n}})^{Ajutor} \qquad \qquad \qquad \qquad \qquad \qquad \qquad \qquad \qquad \qquad \qquad \qquad \qquad \qquad \qquad \qquad \qquad \qquad \qquad$ |                            |                                          |                |                   |          |        |            |  |  |  |  |
|----------------------------------------------------------------------------------------------------|----------------------------|------------------------------------------|----------------|-------------------|----------|--------|------------|--|--|--|--|
| Pagina de start                                                                                                    | Document<br>nou            | Documente                                | Rapoarte       | Import/<br>Export | Depozite | Setari | Directoare |  |  |  |  |
| Extras<br>din cont                                                                                                    | Extras<br>din pos terminal | Soldul clientilor<br>la sfarsitul anului | Reconciliation | Facturi           |          |        |            |  |  |  |  |
|                                                                                                    |                            |                                          |                |                   |          |        |            |  |  |  |  |
|                                                                                                    | Bine ati venit!            |                                          |                |                   |          |        |            |  |  |  |  |

Selectați data si accesați butonul "Descarcă în Excel" pentru a genera informația.

| (1) Ajutor      |                     | VIC           | torial   | bank°                         | Grupul<br>Banca Transilvania | Utilizator: Director<br>Functia: A.C.C NR.55 | $\textcircled{0} \mid \vdash {}^{\operatorname{lesir}}$ |
|-----------------|---------------------|---------------|----------|-------------------------------|------------------------------|----------------------------------------------|---------------------------------------------------------|
| Pagina de start | Document<br>nou     | Documente     | Rapoarte | Import/<br>Export             | Depozite                     | Setari                                       | Directoare                                              |
| Ratele          |                     |               |          | Pagina de start               |                              |                                              |                                                         |
|                 |                     |               |          |                               |                              |                                              |                                                         |
|                 |                     |               | Recon    | ciliation                     |                              |                                              |                                                         |
| Cod fiscal:     | ſ                   | 1000004004434 |          | <u>~</u>                      |                              |                                              |                                                         |
| Descarcă în XMI | L Descarcă in Excel | 29/03/2021    |          | $\langle \mathcal{L} \rangle$ |                              |                                              |                                                         |

#### .Confidențial

# XX. Cum să constituim un depozit în VB24Business?

Din meniul Depozite, selectăm opțiunea Deschide depozit pentru a crea un depozit nou.

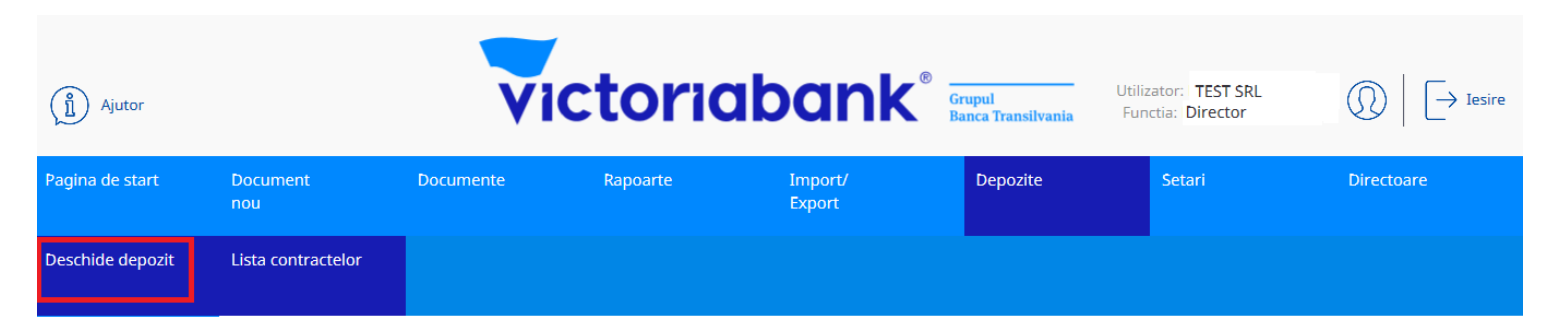

La constituirea depozitului este obligatoriu să completăm suma depozitului, valuta si termenul (se indică în luni)

# Deschide depozit

| NUMELE CLIENTULUI:             |   | ID CLIENTULUI: 89017             | COD FISCAL CLIENT: |    |                  | DATA EXECITARII: 03/06/2021 | i |
|--------------------------------|---|----------------------------------|--------------------|----|------------------|-----------------------------|---|
| SUMA:<br>100500.00             |   | VALUTA:                          | TERMEN(LUNI):      |    |                  |                             |   |
| TIPUL DEPSITULUI:              |   |                                  |                    |    |                  |                             |   |
| PARAMETRII TIPULUI DE DEPOZIT: |   |                                  |                    |    |                  |                             |   |
| CONTUL DEPUNATORULUI:          |   | CONTUL LA EXPIRAREA DEPOZITULUI: |                    |    | CONTUL LA DOBINE | DA DEPOZITULUI:             |   |
| VICBMD2X884                    |   | VICBMD2X884                      |                    |    | VICBMD2X88       | :4                          |   |
|                                | ] |                                  |                    | .] |                  |                             |   |
| Creeaza                        |   |                                  |                    |    |                  |                             |   |

Mai jos în document este necesar de selectat tipul depozitului, apoi se vor completa toți parametrii tipului de depozit solicitat. Obligatoriu se indica și contul depunătorului de unde se constituie soldul inițial al depozitului.

Contul curent selectat se va adauga automat și în cîmpurile: contul la expirarea depozitului și dobînda depozitului.

#### .Confidențial

# Deschide depozit

| NUMELE CLIENTULUI:             | ID CLIENTULUI:<br>89017          | COD FISCAL CLIENT: |                | DATA EXECITARII:<br>03/06/2021 | i |
|--------------------------------|----------------------------------|--------------------|----------------|--------------------------------|---|
| SUMA:                          | VALUTA:                          | TERMEN(LUNI):      |                |                                |   |
| 100500.00                      | MDL                              | 12.00              |                |                                |   |
| TIPUL DEPSITULUI:              |                                  | 1                  |                |                                |   |
|                                |                                  |                    |                |                                |   |
| PARAMETRII TIPULUI DE DEPOZIT: |                                  | J                  |                |                                |   |
|                                |                                  |                    |                |                                |   |
|                                |                                  |                    |                |                                |   |
|                                |                                  |                    |                |                                |   |
|                                |                                  |                    |                |                                |   |
| CONTUL DEPUNATORULUI:          | CONTUL LA EXPIRAREA DEPOZITULUI: |                    | CONTUL LA DOBI | NDA DEPOZITULUI:               |   |
| VICBMD2X884                    | <br>VICBMD2X884                  |                    | <br>VICBMD2X8  | 384                            |   |
|                                |                                  |                    |                |                                |   |
|                                |                                  |                    |                |                                |   |

Creeaza

# Selectăm Tipul de depozit

|                           |                           |            |             |              |            |      |                    |                          | Q      | Search                |
|---------------------------|---------------------------|------------|-------------|--------------|------------|------|--------------------|--------------------------|--------|-----------------------|
| Denumirea                 | Valuta                    | Dobinda(%) | Suma minima | Termen(luni) | Autoprelun | gire | Retragere partiala | Inchiderea inainte de    | timp   | Frecventa platii dobi |
| Q                         |                           | ۹          | ٩           | ٩            | (AII)      | -    | Q                  | Q                        |        | Q                     |
| ClasicPJ VB 12L CU PROROG | MDL                       | 4          | 100000      | 12           | ~          |      | Nu se permit       | Primele 3 luni se retin  | e t    | lunar                 |
| ClasicPJ VB 12L FARA PROR | MDL                       | 4          | 100000      | 12           |            |      | Nu se permit       | Primele 3 Iuni se retine | e t    | lunar                 |
| Valuta] Equals 'MDL'      | V T [Valuta] Equals 'MDL' |            |             |              |            |      |                    |                          |        |                       |
|                           |                           |            |             |              |            |      |                    | Ir                       | nchide | 2                     |

După completarea datelor în contractul de depozit obligatoriu documentul se creaza și se semnează.

Sistemul va informa printr-un mesaj afişat în partea stângă sus dacă ordinul de plată a fost creat.

Ordinul de plată nu va fi creat dacă nu ați completat toate câmpurile obligatorii, sistemul afişând un mesaj de eroare.

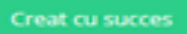

Ulterior, se semnează documentul aplicandu-se prima și a doua semnatură (Director / Contabil) sau semnatura unica (DirCont).

Document este semnat

#### .Confidențial

# Deschide depozit

| NUMELE CLIENTULUI:                                                                                                    |             |    | ID CLIENTULUI:                             | COD FISCAL CLIENT:                                                                                                |                                                |                                            | ATA EXECITARII:   |   |
|----------------------------------------------------------------------------------------------------|-------------|----|--------------------------------------------|----------------------------------------------------------------------------------------------------|------------------------------------------------|--------------------------------------------|-------------------|---|
| TEST SRL                                                                                                    |             |    | 89017                                      | 100000000000                                                                                                    |                                                |                                            | 03/06/2021        | i |
| suma:<br>100500.00                                                                                                    |             |    | VALUTA:<br>MDL                             | TERMEN(LUNI):                                                                                                    |                                                |                                            |                   |   |
| TIPUL DEPSITULUI:                                                                                                    |             |    |                                            |                                                                                                    |                                                |                                            |                   |   |
| ClasicPJ VB 12L FARA PROROG, 4%, MDL pina                                                                                  | a la 12 lur | ni |                                            |                                                                                                    |                                                |                                            |                   |   |
| PARAMETRII TIPULUI DE DEPOZIT:                                                                                             |             |    |                                            |                                                                                                    |                                                |                                            |                   |   |
| Valuta: MDL<br>Suma minima: 100000<br>Termen(luni): 12<br>Dobinda(%): 4<br>Bonus(%): 0<br>Frecventa platii dobinzii: lunar |             |    | <ul> <li>×</li> </ul>                      | Autoprelungire: fals<br>Reinvestirea: false<br>Aprovizionarea cu o<br>Retragere partiala:<br>Inchiderea inainte o | ie<br>lepozit: Nu<br>Nu se peri<br>le timp: Pr | u se permit<br>mit<br>rimele 3 luni se ret | ine toata dobanda |   |
| CONTUL DEPUNATORULUI:                                                                                                    |             |    | CONTUL LA EXPIRAREA DEPOZITULUI:           |                                                                                                    |                                                | CONTUL LA DOBINDA D                        | EPOZITULUI:       |   |
| VICBMD2X884                                                                                                    |             | ]  | VICBMD2X884                                |                                                                                                    |                                                | VICBMD2X884                                |                   |   |
| MD29VI000000000000000000                                                                                                   | 498         |    | MD29VI000000000000000000000000000000000000 | )                                                                                                    |                                                | MD29VI000000                               | 00000000000       |   |
|                                                                                                    |             |    |                                            |                                                                                                    |                                                |                                            |                   |   |

Creeaza

# În meniul Depozite, opțiunea Lista contractelor se vizualizează depozitele constituite

| Pagina de start  | Document<br>nou    | Documente | Rapoarte | Import/<br>Export | Depozite | Setari | Directoare |
|------------------|--------------------|-----------|----------|-------------------|----------|--------|------------|
| Deschide depozit | Lista contractelor |           |          |                   |          |        |            |

| D | Contract ID  | Valuta | Balanta contului | Rata dobinzii | Data deschiderii | Data scadentii | IBAN contului                              | Tipul depozit               | FILTRU      |
|---|--------------|--------|------------------|---------------|------------------|----------------|--------------------------------------------|-----------------------------|-------------|
| Ø | AA21041P89QK | MDL    | 100.003,00       | 4,00          | 10.02.2021       | 10.02.2022     | MD78VI000000000000000000000000000000000000 | ClasicPJ VB 12L CU PROROG   | Contract ID |
| Ø | AA21041V09VL | MDL    | 0,00             | 4,00          | 10.02.2021       | 10.02.2022     | MD78VI000000000000000000000000000000000000 | ClasicPJ VB 12L CU PROROG   |             |
| Ø | AA21041X7PYJ | MDL    | 0,00             | 4,00          | 10.02.2021       | 10.02.2022     | MD78VI000000000000000000000000000000000000 | ClasicPJ VB 12L CU PROROG   | Obtine      |
| Ø | AA210423R632 | MDL    | 100.050,00       | 4,00          | 11.02.2021       | 11.02.2022     | MD78VI000000000000000000000000000000000000 | ClasicPJ VB 12L CU PROROG   | Obtine      |
| Ø | AA21044D0V4B | MDL    | 100.099,00       | 4,00          | 13.02.2021       | 13.02.2022     | MD78VI000000000000000000000000000000000000 | ClasicPJ VB 12L CU PROROG   |             |
| Ø | AA21044DG97Y | MDL    | 100.005,00       | 4,00          | 13.02.2021       | 14.02.2022     | MD78VI000000000000000000000000000000000000 | ClasicPJ VB 12L FARA PROROG |             |
| Ø | AA21044DV29K | MDL    | 100.022,00       | 4,00          | 13.02.2021       | 13.02.2022     | MD78VI000000000000000000000000000000000000 | ClasicPJ VB 12L CU PROROG   |             |
| Ø | AA21044PV8BL | MDL    | 100.025,00       | 4,00          | 13.02.2021       | 13.02.2022     | MD78VI000000000000000000000000000000000000 | ClasicPJ VB 12L CU PROROG   |             |
| Ø | AA21044PZ864 | USD    | 230,00           | 0,60          | 13.02.2021       | 13.02.2022     | MD78VI000000000000000000000000000000000000 | ClasicPJ VB 12L CU PROROG   |             |
| Ø | AA21044X6ZMP | MDL    | 100.039,00       | 4,00          | 13.02.2021       | 13.02.2022     | MD78VI000000000000000000000000000000000000 | ClasicPJ VB 12L CU PROROG   |             |
| Ø | AA210458W0TH | MDL    | 100.005,00       | 4,00          | 14.02.2021       | 14.02.2022     | MD78VI000000000000000000000000000000000000 | ClasicPJ VB 12L CU PROROG   |             |
| Ø | AA21045W38BX | MDL    | 101.000,00       | 4,00          | 14.02.2021       | 14.02.2022     | MD78VI000000000000000000000000000000000000 | ClasicPJ VB 12L CU PROROG   |             |
| Ø | AA2104726P4N | MDL    | 100.500,00       | 4,00          | 16.02.2021       | 17.02.2022     | MD78VI000000000000000000000000000000000000 | ClasicPJ VB 12L FARA PROROG |             |

#### Lista contractelor de depozit

## .Confidențial

Clasificare VB: Public

După constituirea depozitului se vizualizeaza pe pagina de start în VB24Business soldul contului de depozit.

| Ajutor          |                 | Vi        | ctorio   | abank             | Grupul<br>Banca Transilvania | Jtilizator: TEST SRL<br>Functia: Director | $\bigcirc   \longrightarrow Iesire$ |
|-----------------|-----------------|-----------|----------|-------------------|------------------------------|-------------------------------------------|-------------------------------------|
| Pagina de start | Document<br>nou | Documente | Rapoarte | Import/<br>Export | Depozite                     | Setari                                    | Directoare                          |
| Ratele          |                 |           |          | Pagina de start   |                              |                                           |                                     |

# Bine ati venit!

CONTURILE MELE

| MDL | MD16VI000000000000000000000000000000000000 | 0.00       | MDL   |
|-----|--------------------------------------------|------------|-------|
| MDL | MD16VI000000000000000000000000000000000000 | 0.00       | MDL   |
| MDL | MD16VI000000000000000000000000000000000000 | 0.00       | MDL   |
| MDL | MD16VI000000000000000000000000000000000000 | 0.00       | MDL   |
| USD | MD16VI000000000000000000000000000000000000 | 0.00       | USD   |
| EUR | MD16VI00000000000000000                    | 0.00       | EUR   |
| MDL | MD16VI000000000000000000000000000000000000 | 0.00       | MDL   |
| MDL | MD16VI000000000000000000000000000000000000 | 0.00       | MDL   |
| MDL | MD16VI0000000000000000                     | 100,500.00 | 0 MDL |

În contractul de depozit e posibil de efectuat operațiuni ca: extras din cont, reziliere, închidere, alimentare, retragere depozit.

|                                            | Contract de depozit |                                                     |
|--------------------------------------------|---------------------|-----------------------------------------------------|
| Contract ID                                |                     | ONFRATEINE                                          |
| AA2104726P4N                               |                     | OPERATIONI                                          |
| Tipul depozit                              |                     | Extrasul la contract de depozit                     |
| ClasicPJ VB 12L FARA PROROG                |                     | Devenestrii la seciliaren eresteratu lui da davarit |
| Valuta                                     |                     | Parametri la rezilierea contractului de depozit     |
| MDL                                        |                     | Inchide contract de depozit                         |
| Rata dobinzii                              |                     | Alimentarea depozit                                 |
| 4.00                                       |                     | Petragere depozit                                   |
| Data deschiderii                           |                     |                                                     |
| 16/02/2021                                 | <b>m</b>            |                                                     |
| Data scadentii                             |                     |                                                     |
| 17/02/2022                                 | ä                   |                                                     |
| IBAN contului                              |                     |                                                     |
| MD16VI000000000000000000000000000000000000 |                     |                                                     |
| Balanta contului                           |                     |                                                     |
| 100,500.00                                 |                     |                                                     |

#### .Confidențial

Clasificare VB: Public

Pentru a vizualiza mişcările pe contul de depozit, selectăm operațiunea extrasul la contract de depozit.

| Ajutor          |                 |           | torial   | bank°             | Grupul Uti<br>Banca Transilvania | lizator: TEST SRL<br>Functia: Director | $\bigcirc   \rightarrow \text{Iesire}$ |
|-----------------|-----------------|-----------|----------|-------------------|----------------------------------|----------------------------------------|----------------------------------------|
| Pagina de start | Document<br>nou | Documente | Rapoarte | Import/<br>Export | Depozite                         | Setari                                 | Directoare                             |
| Ratele          |                 |           |          | Pagina de start   |                                  |                                        |                                        |

### Extrasul la contract de depozit

| Drag a column ł | eader | here to group | by that column |           | Search       |   |
|-----------------|-------|---------------|----------------|-----------|--------------|---|
| Data 🝸          | T     | Suma debit    | Suma cre       | T Balans  | Descriere    | T |
| 16.02.2021      |       |               | 100500         | 100500    | Contract nou |   |
|                 |       | 0.00          | 100500.00      | 100500.00 |              |   |
| alanta contului |       |               |                |           |              |   |
| 100,500.00      |       |               |                |           |              |   |

La alimentarea contului de depozit se va alege operațiunea Alimentarea Depozit care se efectuează prin Ordin de plată de la contul curent al clientului la contul de depozit (dacă tipul de depozit permite alimentarea).

După completarea tuturor câmpurilor obligatorii, documentul se "Creează" si "Semneaza".

Sistemul va informa printr-un un mesaj afişat în partea stângă sus dacă ordinul de plată a fost creat. Ordinul de plată nu va fi creat dacă nu ați completat toate câmpurile obligatorii, sistemul afişând un mesaj de eroare.

| Document este semnat                                   |             |                                                 |          |                                         |                 |
|--------------------------------------------------------|-------------|-------------------------------------------------|----------|-----------------------------------------|-----------------|
| ORDER NR.                                              |             | 07/06/2021                                      | ână      | TRANS. CODE:<br>001 Transferurile ordin | are de credit 🔽 |
| AMOUNT: 1,000.00                                       |             | EXECUTED:<br>03/06/2021                         | ână      | PRIORITY:<br>Normal                     | <b>&gt;</b>     |
| DEBIT:<br>MFO:                                         |             | BANK NAME:                                      |          |                                         |                 |
|                                                        |             | B.C."VICTORIABANK"S.A. suc.nr.12                | Chisinau |                                         |                 |
| FISCAL CODE:<br>1000000000000<br>CREDIT:               |             |                                                 |          |                                         |                 |
| VICBMD2X884                                            |             | BANK NAME:<br>B.C. "VICTORIABANK"S.A. suc.nr.12 | Chisinau |                                         |                 |
| ACCOUNT:<br>MD16VI000000000000000000000000000000000000 |             | ACCOUNT NAME:                                   |          |                                         |                 |
| FISCAL CODE:                                           |             |                                                 |          |                                         |                 |
|                                                        | Include TVA |                                                 |          |                                         |                 |
| alim                                                   |             |                                                 |          |                                         |                 |
| Returnare Tipar                                        |             |                                                 |          |                                         |                 |

#### .Confidențial

La retragerea din contul de depozit se va alege operațiunea Retragere Depozit care se efectuează prin Ordin de plată de la contul de depozit la contul curent (dacă tipul de depozit permite retragerea).

După completarea tuturor câmpurilor obligatorii, documentul se "Creează" si "Semnează".

Sistemul va informa printr-un un mesaj afişat în partea stângă sus dacă ordinul de plată a fost creat. Ordinul de plată nu va fi creat dacă Dvs nu ați completat toate câmpurile obligatorii, sistemul afişând un mesaj de eroare.

| Document este semnat                       |             |                                           | ×                                      |
|--------------------------------------------|-------------|-------------------------------------------|----------------------------------------|
| ORDER NR.:                                 |             | ORDER DATE:                               | TRANS. CODE:                           |
| 104                                        |             | 03/06/2021                                | 001 Transferurile ordinare de credit 🔽 |
| AMOUNT:                                    |             | EXECUTED:                                 | PRIORITY:                              |
| 500.00                                     |             | 03/06/2021                                | Normal                                 |
| DEBIT:                                     |             |                                           |                                        |
| MFO:                                       |             | BANK NAME:                                |                                        |
| VICBMD2X884                                |             | B.C. "VICTORIABANK"S.A. suc.nr.12 Chisina | au                                     |
| ACCOUNT:                                   |             | ACCOUNT NAME:                             |                                        |
| MD16VI000000000000000000000000000000000000 |             | TEST SRL                                  |                                        |
|                                            |             |                                           |                                        |
| FISCAL CODE:                               |             |                                           |                                        |
| 10000000000                                |             |                                           |                                        |
| <u>CREDIT:</u>                             |             |                                           |                                        |
| MF0:                                       |             | BANK NAME:                                |                                        |
| VICBMD2X884                                |             | B.C."VICTORIABANK"S.A. suc.nr.12 Chisina  | au                                     |
| ACCOUNT:                                   |             | ACCOUNT NAME:                             |                                        |
| MD96VI00000000000000000                    |             | TEST SRL                                  |                                        |
| FISCAL CODE:                               |             |                                           |                                        |
| 100000000000                               |             |                                           |                                        |
| TVA(%):                                    |             |                                           |                                        |
| 20                                         | Include TVA |                                           |                                        |
| DESTINATION:                               |             |                                           |                                        |
| retragere depozit                          |             |                                           |                                        |
|                                            |             |                                           |                                        |
| Returnare Tipar                            |             |                                           |                                        |

# Ordin de plata

Pentru a închide contractul înainte de termenul de expirare, este necesar de a selecta operațiunea Parametrii la rezilierea contractului de depozit.

| Ajutor               |                 |           | ctori           | abank                  | Grupul<br>Banca Transilva | Utilizator TES<br>nia Functia: | ST SRL<br>Director | $\bigcirc \qquad \qquad \qquad \qquad \qquad \qquad \qquad \qquad \qquad \qquad \qquad \qquad \qquad \qquad \qquad \qquad \qquad \qquad \qquad$ |
|----------------------|-----------------|-----------|-----------------|------------------------|---------------------------|--------------------------------|--------------------|----------------------------------------------------------------------------------------------------|
| Pagina de start      | Document<br>nou | Documente | Rapoarte        | Import/<br>Export      | Depozite                  | Se                             | tari               | Directoare                                                                                                    |
| Ratele               |                 | Pagina de | start Copiere   | Deschiderea sablonului | Salvarea sablonulu        | i Semnaturile                  | Istoria            |                                                                                                    |
|                      |                 |           |                 |                        |                           |                                |                    |                                                                                                    |
|                      |                 |           |                 |                        |                           |                                |                    |                                                                                                    |
|                      |                 | P         | arametrii la re | ezilierea contractului | de depozit                |                                |                    |                                                                                                    |
| Suma dobinzii retinu | ute             |           |                 |                        |                           |                                |                    |                                                                                                    |
| 0.00                 |                 |           |                 |                        |                           |                                |                    |                                                                                                    |
| Suma noua a solduli  | ui depozitului  |           |                 |                        |                           |                                |                    |                                                                                                    |
| 102,000.00           |                 |           |                 |                        |                           |                                |                    |                                                                                                    |
|                      |                 |           |                 |                        |                           |                                |                    |                                                                                                    |

#### .Confidențial

După expirarea contractului de depozit este posibil de a selecta operațiunea Închide contract de depozit.

| Ajutor             |                 | Vic         | torio          | abank                  | ©<br>Grupul<br>Banca Transilvania | Utilizator: TEST SRL<br>Functia: Dire | ctor $\bigcirc$ $\vdash$ Iesire |
|--------------------|-----------------|-------------|----------------|------------------------|-----------------------------------|---------------------------------------|---------------------------------|
| Pagina de start    | Document<br>nou | Documente   | Rapoarte       | Import/<br>Export      | Depozite                          | Setari                                | Directoare                      |
| Ratele             |                 | Pagina de s | tart Copiere I | Deschiderea sablonului | Salvarea sablonului               | Semnaturile Istor                     | ia                              |
|                    |                 |             |                |                        |                                   |                                       |                                 |
|                    |                 |             |                |                        |                                   |                                       |                                 |
|                    |                 | T           | achida ca      | ntract da d            | opozit                            |                                       |                                 |
|                    |                 | 11          | ichide co      | ntract de de           | epozit                            |                                       |                                 |
| DEPOSITCONTRACTID: |                 |             |                | DATA EXECITARII:       |                                   |                                       |                                 |
| AA2104726P4N       |                 |             |                | 03/06/2021             |                                   |                                       |                                 |
| NUMELE CLIENTULUI: |                 |             |                | COD FISCAL CLIENT:     |                                   | ID CLIENTUL                           | л:                              |

# XXI. Deblocarea utilizatorului

1000000000000

89017

Pentru a debloca accesul utilizatorului VB24 Business – tastati butonul "DEBLOCARE" :

TEST SRL

Creeaza

| Invalid Login or Password | × |
|---------------------------|---|
| Nume utilizator           |   |
| Parola                    |   |
|                           |   |
| Alege limba               |   |
| Retine                    |   |

#### .Confidențial

| VB24 Business                                                     |                      |
|-------------------------------------------------------------------|----------------------|
| Login<br>Q000-0004                                                |                      |
| Cod fiscal al companiei:<br>101560000000                          | × 🗲                  |
| DEBLOCARE                                                         |                      |
| LogOff                                                            |                      |
| 2021, B.C. "Victoriabank" S.A. Supp<br>termeni de utilizare   FAQ | ort +373 (22) 785878 |

In campul "Codul fiscal al companiei" indicati IDNO-ul companiei si tastati butonul "Deblocare".

Sistemul va va informa printr-un mesaj in partea de sus daca e-mailul de confirmare a fost transmis.

| E-mailul de confirmare a fost trimis | × |
|--------------------------------------|---|
| ogin                                 |   |
| Q000-0004                            |   |
| od fiscal al companiei:              |   |
| 101560000000                         |   |
| DEBLOCARE                            |   |

#### .Confidențial

Verificati e-mailul si accesati link-ul receptionat in mesaj:

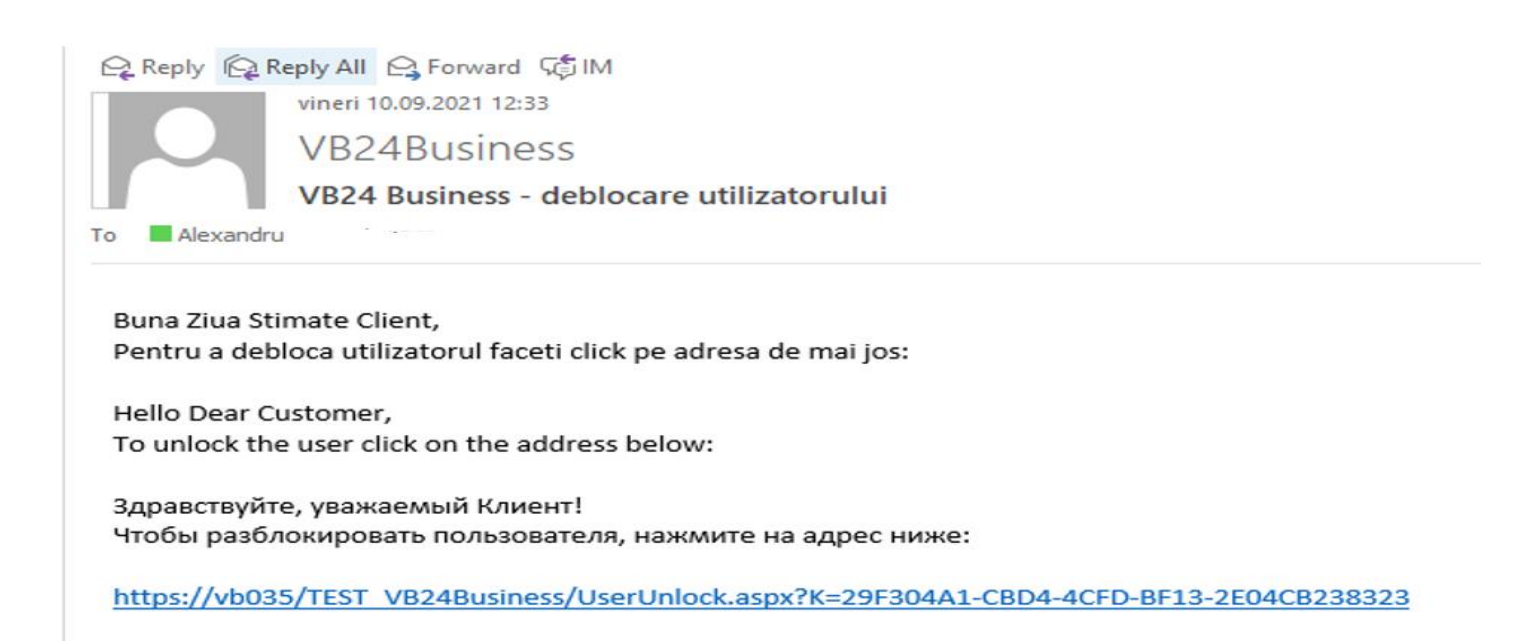

Setati o parola noua pentru utilizatorul VB24 Bussines.

|      | VB24 Business      |
|------|--------------------|
| Paro | là pouă            |
|      |                    |
| Conf | irmați noua parolă |
|      |                    |
|      | ChangePassword     |
| Log  | JOff               |

#### .Confidențial

Sistemul va va informa printr-un mesaj in partea de sus daca utilizatorul a fost deblocat.

| Utilizatorul a fost deblocat | × |
|------------------------------|---|
| Nume utilizator              |   |
| Ê                            |   |
| Parola                       |   |
| Alege limba                  |   |
| Remand                       |   |

Accesand cu login-ul si parola noua va fi vizualizata pagina principala VB24 Business.

| Â) Ajutor      |                 | VIC       | torial   | bank®             | Grupul<br>Banca Transilvania | Utilizator: Director<br>Functia: <b>A.C.C</b> | $\bigcirc   \rightarrow Ies$ |
|----------------|-----------------|-----------|----------|-------------------|------------------------------|-----------------------------------------------|------------------------------|
| agina de start | Document<br>nou | Documente | Rapoarte | Import/<br>Export | Depozite                     | Credite                                       | Setari                       |
| irectoare      | Ratele          |           |          | Pag               | jina de start                |                                               |                              |

Bine ati venit!

.Confidențial

# XXII. Cum utilizăm parola de unică folosință OTP?

Accesăm pagina de logare, și indicăm numele utilizatorului și parola, după care tastăm butonul "Loghează".

| VB24 Business   |  |
|-----------------|--|
| Nume utilizator |  |
| 0001-0001       |  |
| Parola          |  |
|                 |  |
| Alege limba     |  |
| Romana          |  |
| Retine Logheaza |  |

# Selectăm tipul semnăturii "OTP".

|                                | 7                        |
|--------------------------------|--------------------------|
| V                              |                          |
| VB24 Bu                        | siness                   |
|                                |                          |
| Mobila 🗸                       | Select sign type         |
| Mobila                         | <u> </u>                 |
| 2021, B.C. "Victoriabank" S.A. | Support +373 (22) 785878 |
| termeni de utilizare   540     |                          |

#### .Confidențial

Pe numărul dvs. de telefon va fi expediat un mesaj cu parola de unică folosință OTP.

Întroduceți în decurs de maxim 90 de secunde parola de unică folosință OTP în cîmpul "OTPCode", și tastați "Submit Code".

|                                                                      | B24 Business                                                  |
|----------------------------------------------------------------------|---------------------------------------------------------------|
| Pe numarul dvs.#060*<br>OTP de confirmare. Va<br>timp de 90 secunde. | ****66 a fost expediat codul ×<br>a rog introduce?i acest cod |
| OTPCode                                                              | OTPSubmitcode.Text                                            |
| 2021, B.C. "Victoriabank" S.<br>termeni de utilizare   FAQ           | A. Support +373 (22) 785878                                   |
| termeni de utilizare   FAQ                                           | 2                                                             |

în scurt timp va fi vizualizată pagina principală VB24 Business.

| Ajutor          |                  | Vi        | ctoric   | abank             | ©<br>Grupul<br>Banca Transilvania | Utilizator: TEST<br>Functia: TEST SRL |          |
|-----------------|------------------|-----------|----------|-------------------|-----------------------------------|---------------------------------------|----------|
| Pagina de start | Document<br>nou  | Documente | Rapoarte | Import/<br>Export | Depozite                          | Credite                               | Setari   |
| Directoare      | Ratele           |           |          |                   | Pagina de start                   |                                       |          |
|                 |                  |           |          |                   |                                   |                                       |          |
|                 |                  |           |          |                   |                                   |                                       |          |
|                 |                  |           | Bin      | e ati venit!      |                                   |                                       |          |
| CONTURILE MELE  |                  |           |          |                   |                                   |                                       |          |
| MD00V           | /100000225100000 | 0MDL      |          |                   |                                   |                                       | 0.00 MDL |

#### .Confidențial

# XXIII. Cum se achită creditul în VB24 Business?

Ajutor

Pagina de start

Document

nou

Document

Nutracteior

Utilization: EST

Credite

Setari

Lista contracteior

Bine ati venit!

Bine ati venit!

Lansăm meniul "CREDITE" din VB24 Business:

Selectăm din Lista contractelor, creditul solicitat:

| ina de start Document Docun<br>nou |                                                             | Documente Rapoarte                                                             |                             | e                                                           | Import/ Depozi<br>Export                                       |                                                                    | te                                                       | Credite                                                          | Setari                                         |                       |  |
|------------------------------------|-------------------------------------------------------------|--------------------------------------------------------------------------------|-----------------------------|-------------------------------------------------------------|----------------------------------------------------------------|--------------------------------------------------------------------|----------------------------------------------------------|------------------------------------------------------------------|------------------------------------------------|-----------------------|--|
| a con                              | tractelor                                                   |                                                                                |                             |                                                             |                                                                |                                                                    |                                                          |                                                                  |                                                |                       |  |
|                                    |                                                             |                                                                                |                             |                                                             |                                                                |                                                                    |                                                          |                                                                  |                                                |                       |  |
|                                    |                                                             |                                                                                |                             |                                                             |                                                                |                                                                    |                                                          |                                                                  |                                                |                       |  |
|                                    |                                                             |                                                                                |                             |                                                             |                                                                |                                                                    |                                                          |                                                                  |                                                |                       |  |
|                                    |                                                             |                                                                                |                             |                                                             |                                                                |                                                                    |                                                          |                                                                  |                                                |                       |  |
|                                    |                                                             |                                                                                |                             |                                                             |                                                                |                                                                    |                                                          |                                                                  |                                                |                       |  |
| _                                  |                                                             |                                                                                |                             |                                                             | Li                                                             | sta contr                                                          | actelor de cr                                            | edit                                                             |                                                |                       |  |
| <u>г</u>                           |                                                             |                                                                                |                             |                                                             | Li                                                             | sta contr                                                          | actelor de cr                                            | edit                                                             |                                                |                       |  |
| ₽<br>₽                             | Nr. contract de cred                                        | lit Suma contract                                                              | Valuta                      | Data contractului                                           | Li<br>Data scadentei                                           | Sold credit                                                        | actelor de cro<br>Suma neutilizata                       | edit<br>Data urmatoarei pla?ii                                   | Suma spre plata                                | FILTRU                |  |
|                                    | Nr. contract de cred<br>202000001                           | lit Suma contract<br>500.000,00                                                | <b>Valuta</b><br>MDL        | Data contractului<br>13.02.2021                             | Li<br>Data scadentei<br>11.02.2022                             | sta contr<br>Sold credit<br>215.851,66                             | actelor de cro<br>Suma neutilizata<br>284.148,34         | edit<br>Data urmatoarei pla?ii<br>26.10.2021                     | Suma spre plata<br>457,79                      | FILTRU<br>Contract ID |  |
|                                    | Nr. contract de cree<br>202000001<br>202000002              | lit Suma contract<br>500.000,00<br>1.000,000,00                                | Valuta<br>MDL<br>MDL        | Data contractului<br>13.02.2021<br>21.02.2021               | Li<br>Data scadentei<br>11.02.2022<br>21.02.2022               | Sold credit<br>215.851,66<br>493.588,00                            | actelor de cro<br>Suma neutilizata<br>284.148,34<br>0,00 | edit<br>Data urmatoarei pla7ii<br>26.10.2021<br>20.10.2021       | Suma spre plata<br>457,79<br>0,00              | FILTRU<br>Contract ID |  |
|                                    | Nr. contract de cred<br>202000001<br>202000002<br>202000003 | Suma contract           500.000,00           1.000.000,00           500.000,00 | Valuta<br>MDL<br>MDL<br>EUR | Data contractului<br>13.02.2021<br>21.02.2021<br>25.02.2021 | Li<br>Data scadentei<br>11.02.2022<br>21.02.2022<br>25.02.2022 | Sta contr<br>Sold credit<br>215.851,66<br>493.588,00<br>249.800,00 | Suma neutilizata<br>284.148,34<br>0,00<br>250.000,00     | Data urmatoarei pla?ii<br>26.10.2021<br>20.10.2021<br>20.10.2021 | Suma spre plata<br>457,79<br>0,00<br>19.710,71 | FILTRU Contract ID    |  |

#### .Confidențial

La deschiderea contractului de credit, e posibil de a vizualiza:

- Toate datele despre contractul de credit (Nr contract, suma contract, Produs, Contul creditului etc.),
- Grafic de rambursare a contractului

|                                              | Contract de credit                                      |                                                                   |
|----------------------------------------------|---------------------------------------------------------|-------------------------------------------------------------------|
| ID contract de credit<br>AA210443T8HB        | Nr. contract de credit<br>202000001                     | OPERATIUNI                                                        |
| Contul principal<br>MIł00VI01421000000000MDL |                                                         | Grafic de rambursare a contractului<br>Achitarea liniei de credit |
| Produs<br>CO PJ Linie de credit              | Suma contract<br>500,000.00                             |                                                                   |
| Valuta<br>MDL                                | Rata dobanzii (%)<br>3.75                               |                                                                   |
| Data contractului<br>13/02/2021              | Data scaden?ei                                          |                                                                   |
| Sold credit<br>215,851.66                    | Suma neutilizata<br>284,148.34                          |                                                                   |
| Data urmatoarei pla?ii<br>26/10/2021         | Sume spre plata, pentru urmatoarea data de plata 457.79 |                                                                   |
| Nr. de zile restante<br>0                    | Sume restante 0.00                                      |                                                                   |

# Grafic de rambursare a contractului

| Drag a column h | eader here to group | by that column |           | <u>छ</u> | Search     |           |
|-----------------|---------------------|----------------|-----------|----------|------------|-----------|
| Data 🔻          | T Balanta           | Principal      | T Dobinda | Comision | Penalitati | Total     |
| 22.02.2021      | 499885.66           | 0              | 468.7     | 0        | 0          | 468.7     |
| 26.02.2021      | 215851.66           | 83334          | 188.8     | 0        | 1500       | 85022.8   |
| 26.03.2021      | 174184.66           | 41667          | 1075.63   | 0        | 11.57      | 42754.2   |
| 26.04.2021      | 132517.66           | 41667          | 1051.84   | 0        | 0          | 42718.84  |
| 26.05.2021      | 90850.66            | 41667          | 887.7     | 0        | 0          | 42554.7   |
| 28.06.2021      | 49183.66            | 41667          | 833.24    | 0        | 0          | 42500.24  |
| 26.07.2021      | 7516.66             | 41667          | 585.46    | 0        | 0          | 42252.46  |
| 26.08.2021      | 0                   | 7516.66        | 513.64    | 0        | 0          | 8030.3    |
| 27.09.2021      | 0                   | 0              | 505.15    | 0        | 0          | 505.15    |
| 26.10.2021      | 0                   | 0              | 457.79    | 0        | 0          | 457.79    |
| 26.11.2021      | 0                   | 0              | 489.37    | 0        | 0          | 489.37    |
| 27.12.2021      | 0                   | 0              | 489.37    | 0        | 0          | 489.37    |
| 26.01.2022      | 0                   | 0              | 473.58    | 0        | 0          | 473.58    |
| 11.02.2022      | 0                   | 0              | 0         | 0        | 0          | 0         |
| 28.02.2022      | 0                   | 0              | 520.94    | 0        | 0          | 520.94    |
|                 |                     | 299185.66      | 8541.21   | 0.00     | 1511.57    | 309238.44 |

#### .Confidențial

#### Clasificare VB: Public

# Pentru achitarea creditului este necesar de a selecta :

|                          |   | contract de credit                               |                               |
|--------------------------|---|--------------------------------------------------|-------------------------------|
| ID contract de credit    |   | Nr. contract de credit                           |                               |
| AA210443T8HB             |   | 202000001                                        | OPERATIUNI                    |
| Canthal grincigal.       |   |                                                  | Grafic de rambursare a contra |
| ME400VI01421000000000MDL |   |                                                  | Achitarea liniai da coadit    |
| rodus                    |   | Suma contract                                    | Activated inner de creak      |
| CO PJ Linie de credit    |   | 500,000.00                                       |                               |
| /aluta                   |   | Rata dobanzii (%)                                |                               |
| MDL                      |   | 3.75                                             |                               |
| Data contractului        |   | Data scaden?ei                                   |                               |
| 13/02/2021               |   | 11/02/2022                                       |                               |
| old credit               |   | Suma neutilizata                                 |                               |
| 215,851.66               |   | 284,148.34                                       |                               |
| ata urmatoarei pla?ii    |   | Sume spre plata, pentru urmatoarea data de plata |                               |
| 26/10/2021               | - | 457.79                                           |                               |
| Nr. de zile restante     |   | Sume restante                                    |                               |
| 0                        |   | 0.00                                             |                               |

rezilierea contractului de credit se efectueaza doar in sucursala unde a fost semnati Achitarea liniei de credit

| ID contract de credit | Nr. contract de credit    | Data contractului             |
|-----------------------|---------------------------|-------------------------------|
| Suma contract         | Produs                    | Valuta                        |
| 500,000.00            | CO PJ Linie de credit     | MDL                           |
| 0.00                  | SUMA P/U ACHITARE 1000.00 | VICBMD2X884                   |
|                       |                           | MD00wI0000022513000003MDL 498 |
| Creeaza               |                           |                               |

După acțiunea de creare/semnare a documentului - se va verifica extrasul contului:

În VB24Business :

.Confidențial

#### Clasificare VB: Public

| E | xtra       | s di     | n cont            |        |                                                                      |                                |                |
|---|------------|----------|-------------------|--------|----------------------------------------------------------------------|--------------------------------|----------------|
|   |            | VID00    | VI00000229000n00  | OMDL : | 9,468.20 MDL                                                         |                                | <b># =</b>     |
|   | a:         | 28/02    | /2021             | Ħ      | Obtine extras 1C 👻                                                   | Tipar                          | cu documente 👻 |
|   | Pina<br>a: | 28/02    | /2021             | Obtine |                                                                      |                                |                |
|   | Soldı      | ul Ini   | itial: 9,877.20 M | DL     |                                                                      |                                |                |
| ſ | Data       |          | Iesiri            | Venit  | Partener Detaliat                                                    |                                | Destinatia     |
|   | 28/02/2    | 1        | 2.00              |        | BC Victoriabank SA<br>1002600001338<br>VICBMD2X<br>46771252115       | Comisionul bancii nr9088111940 | 5              |
|   | 28/02/2    | 1        | 100.00            |        | GISTIC SRL<br>28195<br>VICBMD2X884<br>MD98VI02258                    | test1                          |                |
| 0 | 28/02/2    | 1        | 2.00              |        | BC Victoriabank SA<br>1002600001338<br>VICBMD2X<br>46771252115       | Comisionul bancii nr908811194  | 7              |
|   | 28/02/2    | 1        | 101.00            |        | MOLD. SRL<br>10026 SRL<br>VICBMD2X884<br>MD85VI22582                 | test2                          |                |
|   | 28/02/2    | 202      | 2.00              |        | BC Victoriabank SA<br>1002600001338<br>VICBMD2X<br>46771252115       | Comisionul bancii nr9088111948 | 3              |
|   | 28/02/2    | 1        | 102.00            |        | MEDIA SRL<br>10136<br>VICBMD2X884<br>MD51VI02258                     | test3                          |                |
|   | 28/02/2    | 202<br>1 | 100.00            |        | Short.name 89017<br>10046<br>VICBMD2X884<br>MD63VI014211200000006MDL | Rambursare credit              |                |
|   | Rul        | laje     | 409.00            | 0.00   |                                                                      |                                |                |

# XXIV. Cum întocmiți o cerere de conversie in cadrul Happy Hour

Pentru generarea conversiei in cadrul Happy Hour se acceseaza modulul Document nou -> Cerere de conversiune a valutei Happy Hour.

| Ajutor            |                                          | Vict                        | toriab                             | ank®              | Grupul Utilizato<br>Banca Transilvania Functia   | CASH *** | $\bigcirc   \longrightarrow \text{Iesire}$ |
|-------------------|------------------------------------------|-----------------------------|------------------------------------|-------------------|--------------------------------------------------|----------|--------------------------------------------|
| Pagina de start   | Document<br>nou                          | Documente                   | Rapoarte                           | Import/<br>Export | Depozite                                         | Credite  | Setari                                     |
| Ordin<br>de plata | Ordin de plata<br>intrabancara in valuta | Ordin de<br>plata in valuta | Cerere de<br>conversiune a valutei | Cards Payment     | Cerere de<br>conversiune a valutei<br>Happy Hour |          |                                            |
|                   |                                          |                             |                                    |                   |                                                  |          |                                            |

# Bine ati venit!

CONTURILE MELE

#### .Confidențial

# În această fereastră se selectează conturile curente între care se dorește să fie efectuată conversia conform cursului oficial BNM (curs indicat automat), valuta vindută sau cumparată și suma acesteia.

#### Cerere de conversiune a valutei

Conversiile valutare vor fi procesate in regim on-line – NON STOP, daca acestea corespund clauzelor specifice ale Conditiilor Generale de Afacei (capitolul Functionarea si operarea conturilor).

#### Happy Hour Business

|                           |     |     | DATA EXECUTARI:                                |
|---------------------------|-----|-----|------------------------------------------------|
|                           |     |     | 02/02/2022 i                                   |
| VINDE                     |     |     |                                                |
| CODUL BANCII              |     |     | BANCA PLATITOARE:                              |
| VICBMD2X884               |     |     | <br>B.C. "VICTORIABANK"S.A. suc.nr.12 Chisinau |
| CONT:                     |     |     | NUMELE PLATITORULUI:                           |
| MD51VI000002251220000iMDL |     | 498 | <br>(R) MOLDOVA SRL ICS                        |
| COD FISCAL:               |     |     |                                                |
| 100460                    |     |     |                                                |
| SUMA:                     |     |     |                                                |
| 0.00                      |     |     |                                                |
| CUMPARA                   |     |     |                                                |
| CODUL BANCII              |     |     | BANCA BENEFICIARA:                             |
| VICBMD2X884               |     |     | <br>B.C."VICTORIABANK"S.A. suc.nr.12 Chisinau  |
| CONT:                     |     |     | NUMELE BENEFICIARULUI:                         |
| MD57VI000000022515;0000;  |     | 978 | <br>(R) MOLDOVA SRL ICS                        |
| COD FISCAL:               |     |     |                                                |
| 10046016                  |     |     |                                                |
| SUMA:                     |     |     |                                                |
| 0.00                      |     |     |                                                |
| VINDE / CUMPARA RATZ      |     |     |                                                |
| 20.2221                   | 498 |     | 978                                            |
| CUMPARAT VINDE RATA       |     |     |                                                |
| 0.0495                    | 978 |     | 498                                            |
| INFORMATIA ADITIONALA     |     |     |                                                |
| DESTINATIA PLATII:        |     |     |                                                |
| happy                     |     |     |                                                |
|                           |     |     |                                                |

Creeaza

După completarea tuturor câmpurilor obligatorii, accesați butonul "Creează".

Sistemul va informa printr-un un mesaj afișat în partea de sus a paginii dacă documentul a fost creat.

| Cerere de                                                                                  | conversiune a valutei                                                                                                    |
|--------------------------------------------------------------------------------------------|----------------------------------------------------------------------------------------------------|
| Creat cu succes                                                                            | ×                                                                                                    |
| Conversiile valutare vor fi procesate in regim on-line – NON STO<br>(capitolul Func<br>Hap | DP, daca acestea corespund clauzelor specifice ale Conditiilor Generale de Afaceri<br>ctionarea si operarea conturilor).<br>PPY Hour Business |
| VINDE                                                                                      | 02/02/2022                                                                                                    |

.Confidențial

Dacă aveți dreptul la semnătură, atunci Dvs. puteți semna cererea de conversie accesând butonul "Semnează". Sistemul vă va informa printr-un mesaj afișat în partea de sus a paginii dacă a fost aplicată semnătura electronică.

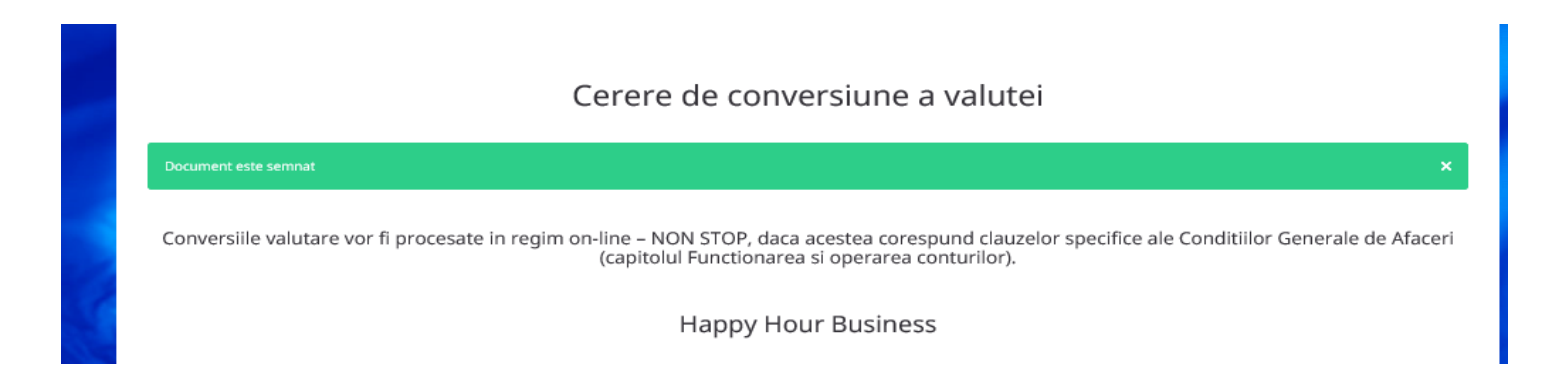

Nota: Serviciul Happy Hour va fi disponibil in interfața VB24BUSINESS, pentru clienții cu pachetele CPAG și NELIMITAT.

Conversiile valutare in cadrul **Happy Hour**, conform cursului oficial BNM pot fi efectuate între conturile curente ale aceluiași titular, timp de o oră, in fiecare zi de lucru, pentru sume care, cumulat, nu vor depăși 500 EUR/zi (sau echivalentul).

# XXV. Cum să efectuați transferul salariului in cadrul proiectului de salarizare

Pentru a obtine lista proiectului salarial accesați din departamentul Import/Export opțiunea "Lista de proiect de salarizare", efectuăm următorii pași:

Selectăm "Codul proiectului salarial" apoi activăm tasta obține, dupa care butonul "+", ca rezultat se afişează lista salariaților.

| Pagina de start    | Document<br>nou | Documente R                 | apoarte | Import/<br>Export      | Setari              | Dir         | ectoare      | Ratele |
|--------------------|-----------------|-----------------------------|---------|------------------------|---------------------|-------------|--------------|--------|
|                    | Pagina de star  | t Traducerea resurselor     | Copiere | Deschiderea sablonului | Salvarea sablonului | Semnaturile | Istoria      |        |
|                    |                 |                             |         |                        |                     |             |              |        |
|                    |                 | Lista                       | a de p  | proiect de sala        | arizare             |             |              |        |
| NUMELE CLIENTULUI: |                 |                             |         |                        |                     | COD         | UL FISCAL:   |        |
| TEST SRL           |                 |                             |         |                        |                     | 1           | 100000000000 |        |
| DATA EXECUTARII:   |                 | CODUL PROIECTULUI SALARIAL: |         |                        |                     |             |              |        |
| 30/04/2019         |                 | VLG                         |         |                        |                     | <b>v</b> 0  | )btine       |        |
| Creeaza            |                 |                             |         |                        |                     |             |              |        |

#### .Confidențial

# Lista de proiect de salarizare

| NUMELE CLIENTULUI:<br>TEST SRL                                    |                                    |             |        | CODUL FISCAL:                |                     |
|-------------------------------------------------------------------|------------------------------------|-------------|--------|------------------------------|---------------------|
| DATA EXECUTARII:<br>30/04/2019  NUMELE HSIERULLI:<br>VLG0003.xlsx | CODUL PROJECTULUI SALARIAL:<br>VLG | [           | Browse | Obtine<br>Incarcati fisierul | Descarcati fisierul |
| Description                                                       |                                    |             |        |                              |                     |
| SUMA DEPASESTE (AMOUNT) LEI                                       |                                    | Nume:       |        |                              |                     |
| Prenume:                                                          |                                    | Patronimic: |        |                              |                     |
| Suma:<br>0.00                                                     |                                    | Contul:     |        |                              |                     |
| Adauga                                                            |                                    |             |        |                              |                     |

# Lista de proiect de salarizare

| NUMELE CLIENTULUI:<br>TEST SRL   |                             | CDUL HSCAL:                            |
|----------------------------------|-----------------------------|----------------------------------------|
| DATA EXECUTARII: 30/04/2019      | CODUL PROBECTULUI SALARIAL: | Obtine                                 |
| NUMELE HSIERULU:<br>VLG0003.xlsx | Browse                      | Incarcati fisierul Descarcati fisierul |
|                                  |                             |                                        |

| - SUMA | DEPASESTE | [AMOUNT] | LEI |
|--------|-----------|----------|-----|
|--------|-----------|----------|-----|

|   | 4 | Ť         | Numar | Exista date pentru: | Formatul fisierului nu este valid | Patronimic | Nu exista date pentru procesare | Contul                 |
|---|---|-----------|-------|---------------------|-----------------------------------|------------|---------------------------------|------------------------|
|   | Ø | $\otimes$ | 0     | Ciobanu             | Ion                               | Ion        | 0.00                            | 225900000000000000000  |
|   | Ø | $\otimes$ | o     | Mihai               | Vasile                            | Vasile     | 0.00                            | 2259000000000000000000 |
|   | Ø | $\otimes$ | 0     | Petrea              | Andrei                            | Andrei     | 0.00                            | 225900000000000000000  |
| 1 | ~ | ~         |       |                     |                                   |            |                                 |                        |

### .Confidențial

Pentru a completa datele din proiectul salarial putem opta pentru una din aceste doua optiuni: **Optiunea 1:** 

|         |    | e | 1 |
|---------|----|---|---|
| - 44    | æ. | - | ø |
| <br>ø   | -  |   | r |
| <br>Ρ., | σ. |   |   |
|         |    |   |   |

- a) Accesam butonul din partea stanga in dreptul fiecarui angajat din lista si indicăm suma necesară, apoi salvăm informaţia prin activarea butonului "Modifică" şi datele se plasează în lista proiectului de salarizare.
- b) Repetam procedura pentru fiecare angajat din Lista de proiect de salarizare.
- c) Dupa completarea listei verificam suma totala si tastam butonul "Creaza" -> "Semneaza".
- d) Generam Ordin de plata cu suma totala catre contul intermediar de salarizare (datele bancare le receptionati la Sucursala, la deschiderea contului salarial).

# Optiunea 2:

a) Prin activarea butonului "Descărcați fișier" se obține un fisier Excel,care urmeaza sa îl salvăm in calculator si sa efectuăm modificările necesare.Vom complete doar coloana "SUMEL" cu suma pe care trebuie sa o primeasca fiecare angajat la card

b) Pentru a incarca fisierul în proiectul de salarizare tastăm butonul "Browse" si selectam fisierul excel -> "Încărcați fisier" și lista de date se actualizează cu informația din fisierul Excel. Pentru a verifica datele incarcate vom tasta butonul " + "

c) Verificam suma totala si tastam butonul "Creaza" -> "Semneaza".

d) Generam Ordin de plata cu suma totala catre contul intermediar de salarizare (datele bancare le receptionati la Sucursala, la deschiderea contului salarial).

# XXVI. Cum să actualizați chestionarul în VB24 Business

Pentru actualizarea chestionarului accesați rubrica "Setări" -> "Actualizare chestionar".

| Ajutor                         |                            | VIC                    | torial          | Sank              | 🔊<br>Grupul<br>Banca Transilvania | Utilizator: I<br>Functia: | Director |
|--------------------------------|----------------------------|------------------------|-----------------|-------------------|-----------------------------------|---------------------------|----------|
| Pagina de start                | Document<br>nou            | Documente              | Rapoarte        | Import/<br>Export | Depozite                          | Credite                   | Setari   |
| Lista subdiviziunior<br>Bancii | Schimbarea<br>parolei mele | Actualizare chestionar | Descarca QAgent |                   |                                   |                           |          |

Se verifică corectitudinea datelor din chestionar, iar în cazul în care este necesar, efectuați modificări.

| Actu                                                                                                    | alizare | chestionar                                                                                                   |
|----------------------------------------------------------------------------------------------------|---------|----------------------------------------------------------------------------------------------------|
| 1. DATE DESPRE CLIENT                                                                                                    |         |                                                                                                    |
| DENLIMIREA DEFLINA:  SOCIETATEA CU RASPUNDERE LIMITATA                                                                                                    |         | NUMARUL DE INREGERTRARE/CODUL FISCAL ((DND):<br>1019600C                                                     |
| BEZIDENTA<br>Moldova, Rep of                                                                                                    |         | FATCA:                                                                                                    |
| ADRESA DREDICA  TANY  TANY  TODO  TODO TODO TODO | care ×  | ORASULI         INDEX POSTALI           CHISTNAU            CASA         NEL RICCULIUE           8         1 |
| Adresa de facto a sediulue de complecteaza in cazul in care difera de adresa juridicaj:                                                                                                    |         |                                                                                                    |
| PERSOANELE IMPUTERRECTE SA OPEREZE MILLOACELE IR/DIN CONT:                                                                                                    |         |                                                                                                    |
| PERSOANA DE CONTACT A CLIENTULUE                                                                                                    |         |                                                                                                    |
| 2. DATE PRIVIND SECTORUL INSTITUTIONAL SI ACTIVITATEA ECONOMICA                                                                                                    |         |                                                                                                    |
| FORMA ORGANIZATORICO - JURIDICA:<br>Societati cu raspundere limitata                                                                                                    |         | Sicros Institutional: Soc com nefin cu cap maj privat                                                        |

#### .Confidențial

După modificarea si verificarea datelor din chestionar tastați butonul "Creează".

| 3. ACTIVITATI PRECONIZATE                                                                                                    |   |
|----------------------------------------------------------------------------------------------------|---|
| TIPURILE DE OPERATIUNI BANCARE PRECONIZATE A FI EFECTUATE PRIN CONTURILE DESCHISE DE BANCA:       ALTELE:         Image: Transfer local Image: Transferuri internationale Image: Operatiuni cu carduri Image: Operatiuni cu carduri Image: Operatiuni cu curdi Image: Operatiuni cu carduri Image: Operatiuni cu carduri Image: Operatiuni cu carduri Image: Operatiuni cu curdi Image: Operatiuni cu curdi Image: Operatiuni cu carduri Image: Operatiuni cu curdi Image: Operatiuni cu curdi Image: Operatiuni cu c |   |
| NUMARUL TRANZACTILLOR PRECONIZATE A FI EFECTUATE PRIN CONTURILE DESCHISE IN BANCA: RULAJUL MEDIU LUNAR PRECONIZAT IN CONTURILE DESCHISE IN BANCA (LEI):                                                                                                    |   |
| <=20 pina la 20                                                                                                    | ~ |
| SCOPUL SI NATURA TRANZACTILIOR DESFASURATE IN CONT:          Obtinerea veniturilor       Indemnizatii sociale       Achitarea cheltuielilor personale       Actele         Altele       Øbtinere profit din activ. de baza       Achitarea cheltuielilor personale       Image: Control of the social of the socia                                     |   |
|                                                                                                    |   |
| ITATEA CU RASPUNDERE LIMITATA                                                                                                    |   |
| <ul> <li>DECLAR PE PROPRA RÅSPUNDERE CÅ BENEFICIARUL EFECTIV AL AGENTULUE ECONOMIC ESTE / SUNT:</li> <li>5. DETINEREA CONTROLULUE EFECTIV</li> <li>PERSOANE DE CONTROL:</li> <li>DIN BENEFICIARE EFECTIVE SAU DIN PERSOANELE CU FUNȚII DE CONTROL SUNT PERSOANE EOPUSE POLITIC:</li> <li>ADAUGATI ESER:</li> </ul>                                                                                                    |   |
| Creeaza ADAUGATI FISIER:                                                                                                    |   |
| Nume de fisier Descriere                                                                                                    |   |
| ExtrasASP.pdf         Extras ASP                                                                                                    |   |
| DESCRIERE:                                                                                                    |   |
| Browse Adauga                                                                                                    |   |

Sistemul vă informează printr-un un mesaj afișat în partea de sus dacă Actualizarea chestionarului a fost creată.

| Actualizare chestionar                       |
|----------------------------------------------|
|                                              |
|                                              |
| NUMARUL DE INREGISTRARE/CODUL FISCAL (IDNO): |
|                                              |

#### .Confidențial

Semnați accesând butonul "Semnează" si întroduceți parola de confirmare a semnăturii.

| NUMARUL TRANZACTIILOR PRECONIZATE A FI EFECTUATE PRIN CONT                                  | URILE DESCHISE IN BANCA:             |          | RULAJUL MEDIU LUNAR PRECONIZAT IN CONTURILE D | DESCHISE IN BANCA (LEI): |              |
|---------------------------------------------------------------------------------------------|--------------------------------------|----------|-----------------------------------------------|--------------------------|--------------|
| <=20 pina la 20                                                                             |                                      | ~        | 1 - 20,000 pina la 20,000                     |                          | $\checkmark$ |
| SCOPUL SI NATURA TRANZACTIILOR DESFASURATE IN CONT:                                         | 🗆 Indemnizatii sociale               | Achitare | a cheltuielilor personale                     |                          | ALTELE:      |
| Altele     Obtinere profit din activ. de     A. DECLARATII PRIVIND IDENTITATEA BENEFICIARUL | Confirmare Semnature                 |          |                                               | ×                        |              |
| SUBSEMNATUL CLIENT:                                                                         | Parola                               |          |                                               |                          |              |
| DECLAR PE PROPRIA RĂSPUNDERE CĂ BENEFICIARUL EFEC                                           |                                      | Semneaza | Inchide                                       |                          |              |
| PERSOANE DE CONTROL:                                                                        |                                      |          |                                               |                          |              |
| DIN BENEFICIARII EFECTIVI SAU DIN PERSOANELE CU FUNȚII                                      | DE CONTROL SUNT PERSOANE EXPUSE POLI | ПC       |                                               |                          |              |
| Adaugati Fisier:                                                                            |                                      |          |                                               |                          |              |
| Modifica Semneaza Tipar                                                                     |                                      |          | Export in PDF 👻                               |                          |              |

Sistemul vă va informa printr-un mesaj afișat în partea de sus dacă a fost aplicată semnătura electronică

|                       | Actualizare chestionar |
|-----------------------|------------------------|
| Document este semnat  |                        |
| 1. DATE DESPRE CLIENT |                        |

| DATE DESPRE CLIENT                                                                                                    |                                                  |                                                     |                          |                                                          |                                             |  |
|----------------------------------------------------------------------------------------------------|--------------------------------------------------|-----------------------------------------------------|--------------------------|----------------------------------------------------------|---------------------------------------------|--|
|                                                                                                    |                                                  |                                                     | NUM                      |                                                          |                                             |  |
| SOCIETATEA CU RASPUNDERE LIMITATA                                                                                                    |                                                  |                                                     | 10                       | 19600                                                    |                                             |  |
|                                                                                                    |                                                  |                                                     | FATC                     |                                                          |                                             |  |
|                                                                                                    |                                                  |                                                     |                          |                                                          |                                             |  |
| Moldova, Rep of                                                                                                    |                                                  |                                                     |                          |                                                          |                                             |  |
| Moldova, Rep of<br>Adresa juradica:                                                                                                    | Semnături                                        | documenti                                           | ului                     |                                                          |                                             |  |
| Moldova, Rep of<br>Adresa Juredica:<br>Adresa de facto a seduruji de complecitaza in cazi                                                       | Semnături                                        | documenti<br><sub>Functia</sub>                     | ului<br>Semnat catre     | Data                                                     | Tip semnatura                               |  |
| Moldova, Rep of<br>Adresa juridica:<br>Adresa de facto a sediului (se complecteaza in caza                                                      | Semnături<br>Semnat de catre<br>Owner            | functia<br>TT SRL<br>Director (Director)            | Semnat catre             | Data<br>18/03/2022<br>15:49:04                           | Tip semnatura<br>Certificate                |  |
| Moldova, Rep of<br>Adresa Juridica:<br>Adresa de facto a sedijelje se complecteaza in cazi<br>Persoanele imputernicite sa opereze mjiloacele in | Semnături<br>Semnat de catre<br>Owner<br>Manager | Functia<br>Functia<br>TT SRL<br>Director (Director) | Semnat catre<br>Director | Data<br>18/03/2022<br>15:49:04<br>18/03/2022<br>15:49:04 | Tip semnatura<br>Certificate<br>Certificate |  |

#### .Confidențial